## Chapter 1 Introduction

Welcome to the PEAK 570 series Pentium/Socket 7 single board computer.

# 1

The PEAK 570 series is a brand new generation of proven technologies. It's built with high performance, cost effective Pentium/Socket 7 CPU up to 333 MHz, high performance PCI Bus and I/O's, huge memory support (256MB), and complied with the new PICMG standard. Further more, this is the first Pentium /Socket 7 SBC designed with all advanced features in one SBC. It's excellent to the system integrators, VARs, or turnkey vendor demanding high performance computing, high performance I/O, high data availability, and great system expandability.

The PEAK 570 series can run with Intel Pentium MMX processor up to 266 MHz, AMD K6-2 up to 333 MHz, memory support up to 256 MB SDRAM. This generates great computing power. The on board enhanced PCI IDE interface can support up to mode 4 PIO and Mode 2 DMA master also support the Ultra DMA 33. The on board Adaptec's AIC 7880 is the popular high performance PCI SCSI master with ultra and ultra wide SCSI interfaces, providing very high value at a reasonable cost.

The Ultra wide SCSI now supports 40MB/s data rate, it's high enough for most of the mass storage access. The new C&T 69000 VGA Controller with 2MB embedded SDRAM could supports both CRT and Panel displays. The Intel single chip 82558 Ethernet Controller supports 10 Base T/ 100 Base TX, full Duplex. To support these high performances on board PCI Device, the Intel 21152 PCI Bridge Controller is used. So the PEAK 570A is an all-in-one, single board server.

The SMC 37C932 integrates the floppy controller, two serial ports, one parallel port, and keyboard/mouse controller. The two on-chip UARTs are compatible with NS 16C550, and the parallel port support EPP/ECP.

Specifications

The PICMG standard makes the PEAK 570 series work with the legacy ISA back plane and brand new PCI back plane. The system monitoring features like the voltage levels, the FAN speeds, and the temperatures could be shown on screen, then monitored by the system manager. The flash ROM is used to make the BIOS update easier, the additional keyboard connector is reserved for connecting to the keyboard connector on the back plane. The Universal Serial Bus (USB) is also supported by this product for flexible connections. The high precision real time clock/calendar is built in for accurate scheduling and the watch dog timer is also the standard feature.

| Model<br>Feature | Peak 570 | Peak 570V | Peak 570VL | Peak 570VS | Peak 570SL | Peak 570A |
|------------------|----------|-----------|------------|------------|------------|-----------|
| Common Features  | V        | V         | V          | V          | V          | V         |
| Ultra Wide SCSI  |          |           |            | V          | V          | V         |
| VGA              |          | V         | v          | V          |            | V         |
| LAN              |          |           | v          |            | V          | V         |

The PEAK 570 series is a highly integrated design with six optional models as follows.

Specifications

## **1-1 Specifications**

## • System architecture

All socket 7 CPU supported All in one with VGA, 100 Base TX, Ultra Wide SCSI. PC' 97 fully complied PCI V2.1 complied PICMG 2.0 complied Full size SBC with ISA/PCI Gold finger

• CPU support

Intel Pentium MMX CPU up to 266 MHz (**Low power CPU support**) Other compatible socket 7 CPU (AMD K6, Cyrix 6x86mx) support up to 333 MHz 66 MHz CPU clock

• Cache memory 512KB Level 2 cache standard Pipeline Burst SRAM only

• Main memory

EDO/SDRAM support 64MB SDRAM support 8MB up to 256MB(MAX) 168pin DIMM socket x 2

• BIOS

Award System BIOS with PC' 97 support 2M bit flash ROM C&T VGA BIOS Adaptec SCSI BIOS Intel LAN BIOS

• Chipset

Intel 82430TX PCI set 3<sup>nd</sup> generation Pentium Chip Set with MMX support Fully comply with PC' 97 PCI V2.1 Concurrent PCI Optimized SDRAM support

Specifications

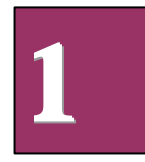

• VGA

C&T 69000 VGA controller 2MB SDRAM embedded.

CRT & Panel support.

| Max. Resolution | Color      | Refresh Rate |
|-----------------|------------|--------------|
| 800 x 600       | true color | 85 Hz        |
| 1024 x 768      | 64K color  | 85 Hz        |
| 1280 x 1024     | 256 color  | 60 Hz        |

Drivers Support: window 95/98, Window NT 4.0/5.0 15 pin D-type connector x 1 50 pin panel connector x 1

• SCSI

Adaptec AIC 7880 RISC SCSI Controller Ultra wide SCSI up to 40 MB/S data Transfer rate. Backward compatible with wide SCSI, SCSI II. etc. 10 Base T/100 Base TX support, full Duplex. Driver support Windows 95/98, Windows NT 4.0/5.0, SCO Open server, Novell, Netware 68 pin wide SCSI connector

#### • LAN

Intel 82558 Single Ethernet Controller 10 Base T/100 Base TX support, full Duplex Complied with PCI V2.1, IEEE 802.3 IEEE 802.3U Backward compatible with former 82557 Ethernet controller based net modules Driver support: Dos/Windows, Netware, Windows95/98, Windows NT 4.0/5.0, SCO Open Server 5.0 RJ45x1

#### • On Board PCI Bridge

Intel 21152 PCI bridge controller Control all on board device 4 PCI slots full loading support

On Board I/O SMC 37C932 Super I/O ON BOARD SIOx2, with 2x16C550 UARTs, 9 pin D-type x 1, 10 Pin connector x 1 PIOx1, Bi-directional, EPP/ECP support, 26 Pin connector x 1 Floppy Disk controller: 5 1/4" 360K/1.2MB, 3 1/2" 720K/1.2MB/1.44MB /2.88MB support, 34 Pin connector x 1

Specifications

•

PCI IDE Hard Disk Interfaces: Support up to four enhanced IDE devices up to mode 4 PIO and mode 2 DMA Master also support Ultra DMA 33 On chip Keyboard, mouse controller

On Board 5 pin header x 1 for keyboard

PS/2 Keyboard, 6 pin mini DIN x 1 for 570, 570V, 570VS (Optional: PS/2 6 pin mini DIN x1 for keyboard/mouse only for 570A, 570VL, and 570SL) PS/2 mouse, 6 pin mini DIN x 1 for 570, 570V, and 570VS On Board buzzer x 1

On Board USB port x 2 with 6 pin header x1

On Board 2 pin header for reset SW, 4 pin for speaker, 5 pin for keylock On Board IR, 5 pin header x 1

• On Board RTC

High precision clock/calendar with battery back up

- On Board solid state Disk
  Socket reserved for M-systems' DiskOnChip (DOC)
  Memory size up to 72MB single chip
  Drivers support DOS, Windows, Win 95 and NT (Bootable)
- On Board ISA MAX

ISA MAX circuit for 20 ISA slot support

#### • System monitor feature

Four voltage values (For +5V, +12V, +3.3V and Vcore) One Fan speed (For CPU) One temperature All values shown on screen (under Windows95/98, Windows NT 4.0)

- Watchdog timer1, 2, 4, 8, 16, 32, 64 second time-out interval
- Dimensions Dimensions: 338mm(D) x 122mm(W)
- Power requirements +5V: 10A(Max) +/-12V: 20mA(Max)
- Environments Operating temperatures: 0°C to 60°C Storage temperatures: -20°C to 80°C Relative humidity: 10% to 90% (Non-condensing)

Specifications

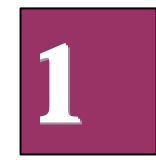

## 1-2 What you'll have from the package

In addition to this manual, the PEAK 570 series package includes the following items

- PEAK 570 series single board computer x 1
- SIO+PIO cable x1
- FDC cable x 1
- IDE cable x 1
- 5 pin to 5 pin keyboard cable x 1 (for DIN keyboard connector)
- Wide SCSI cable x 1 (only PEAK 570VS/570SL/570A)
- Adaptec SCSI Drivers Diskettes x 3 (only PEAK 570VS/570SL/570A)
- Manuals for Adaptec SCSI drivers x 2 (only PEAK 570VS/570SL/570A)
- VGA Driver diskette x 1 (all models except 570/570SL)
- LAN Driver diskette x 1 (only PEAK 570VL/570SL/570A)
- System Monitor Driver diskette x 2

If any of these items is missed or damaged, please contact your vendor for what you want.

## Chapter 2

## **Switches and Connectors**

This chapter gives the definitions and shows where to locate the positions of switches and connectors.

#### 2-1 Switches

Switches on the CPU board are used to select options for different functions used. The switch-on or off is to accommodate the variations of the following table. (see figure 2-1 for switch positions)

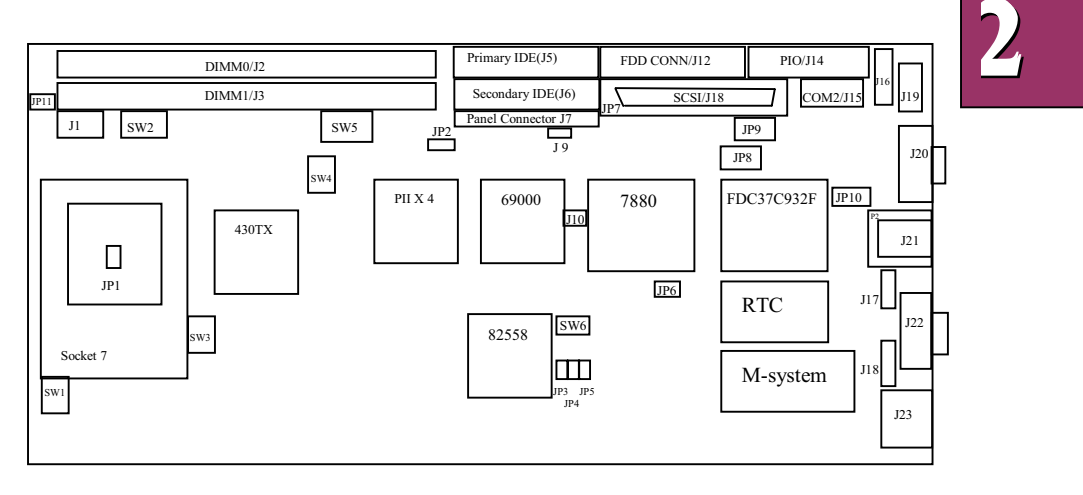

Figure 2-1 Switches Positions

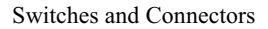

## Switch Setting Table (\*:default setup)

| VCORE V       | Voltage 1 | .9V     | 2.2V     | *2.     | 8V    | 2.9V    | 3.2V  | 3.3V           | 3.5V    |
|---------------|-----------|---------|----------|---------|-------|---------|-------|----------------|---------|
|               | P260      | 5/P166  | K6/K6-22 | 66 P5   | 55C   | K6-166  | K6-2  | .33            | WINCHIP |
|               | (0.25)    | nicron) | K6/K6-23 | 00      |       | K6-200  |       | P54C           |         |
|               |           |         | K6-2 333 |         |       |         |       |                |         |
| SW1.1         |           | ON      | OFF      | OF      | ΈF    | OFF     | OFF   | OFF            | OFF     |
| SW1.2         |           | ON      | OFF      | ON      | 1     | ON      | ON    | ON             | ON      |
| SW1.3         |           | ON      | OFF      | OF      | F     | OFF     | ON    | ON             | ON      |
| SW1.4         |           | OFF     | ON       | OF      | ΈF    | OFF     | OFF   | F OFF          | ON      |
| SW1.5         |           | OFF     | OFF      | OF      | F     | ON      | OFF   | F ON           | ON      |
|               |           |         |          |         |       |         |       |                |         |
| Sensor SN     | AI Ei     | nable   | *Disable | ;       |       |         |       |                |         |
| SW1.6         |           | ON      | OFF      |         |       |         |       |                |         |
|               |           |         |          |         |       |         |       |                |         |
| For INTE      | L Proces  | sor     |          |         |       |         |       |                |         |
| SW2.1         | SW2.2     | SW2.3   | SW2.4    | SW2.5   | SW2.6 | SW2.7   | SW2.8 | Core/Bus Ratio |         |
| ON            | OFF       | ON      | OFF      | -       | -     | -       | -     | 1.5x           |         |
| OFF           | ON        | ON      | OFF      | OFF     | ON    | -       | -     | 2.0x           |         |
| OFF           | ON        | OFF     | ON       | OFF     | ON    | -       | -     | 2.5x           |         |
| ON            | OFF       | OFF     | ON       | OFF     | ON    | -       | -     | 3.0x           |         |
| ON            | OFF       | ON      | OFF      | OFF     | ON    | -       | -     | *3.5x          |         |
| OFF           | ON        | OFF     | ON       | ON      | OFF   | -       | -     | 4.0x           |         |
|               |           |         |          |         |       |         |       |                |         |
| For AMD       | Processo  | or      | CILIO 4  | CIU 2 5 | GIU O | G11/2 7 | CIU O | C /D D /       |         |
| SW2.1         | SW2.2     | SW2.3   | SW2.4    | SW2.5   | SW2.6 | SW2.7   | SW2.8 | Core/Bus Ratio |         |
| OFF           | ON        | ON      | OFF      | -       | -     | ON      | OFF   | 2.0x           |         |
| OFF           | OFF       | OFF     | ON       | -       | -     | ON      | OFF   | 2.5X           |         |
| ON            | OFF       | OFF     | OFF      | -       | -     | ON      | OFF   | 3.0x           |         |
| OFF           | OFF       | ON      | OFF      | -       | -     | OFF     | OFF   | 3.5X           |         |
| OFF           | ON        | OFF     | OFF      | -       | -     | OFF     | ON    | 4.0X           |         |
| ON            | OFF       | OFF     | ON       | -       | -     | OFF     | ON    | 4.3x           |         |
| ON            | OFF       | OFF     | OFF      | -       | -     | OFF     | ON    | 5.0x           |         |
| 01            | 011       | 011     | 011      |         |       | 011     | ON    | 5.5X           |         |
| VCC3 Vo       | Itage     | *3 3V   | 3 45V    |         |       |         |       |                |         |
| SW3 1         | itage     | ON      | OFF      |         |       |         |       |                |         |
| SW3 2         |           | OFF     | ON       |         |       |         |       |                |         |
| 0.11012       |           | 011     | 011      |         |       |         |       |                |         |
| <b>CPUVIO</b> | Voltage   | 2.5V    | *3.3V    | 3.4     | 5V    |         |       |                |         |
| SW3.3         |           | ON      | OFF      | OF      | F     |         |       |                |         |
| SW3.4         |           | OFF     | ON       | OF      | F     |         |       |                |         |
| SW3.5         |           | OFF     | OFF      | 0       | N     |         |       |                |         |
| SW3.6         |           | ON      | OFF      | OF      | F     |         |       |                |         |
| SW4.4         |           | OFF     | ON       | 0       | N     |         |       |                |         |
| SW4.5         |           | ON      | OFF      | OF      | ΤF    |         |       |                |         |
|               |           |         |          |         |       |         |       |                |         |

Switches and Connectors

| CPU CLK(MHz) | 50.0 | 75.0 | 83.3  | 68.5  | 83.3 | 75.0 | 60.0 | *66.8 |  |
|--------------|------|------|-------|-------|------|------|------|-------|--|
| PCI CLK      | 25.0 | 32.0 | 41.65 | 34.25 | 33.3 | 37.5 | 30.0 | 33.4  |  |
| SW4.1        | ON   | ON   | ON    | ON    | OFF  | OFF  | OFF  | OFF   |  |
| SW4.2        | ON   | ON   | OFF   | OFF   | ON   | ON   | OFF  | OFF   |  |
| SW4.3        | ON   | OFF  | ON    | OFF   | ON   | OFF  | ON   | OFF   |  |

SDRAM Refresh Rate(MHz)\*6660SW4.6ONOFF

| About PANEL | Default | Reserved |
|-------------|---------|----------|
| SW5.1       | *OFF    | ON       |
| SW5.2       | *ON     | OFF      |
| SW5.3       |         | -        |
| SW5.4       |         | -        |

| SW5.3       |    |     |     | -   |     |     |     |     |     |     |     |     |     |     |     |     |
|-------------|----|-----|-----|-----|-----|-----|-----|-----|-----|-----|-----|-----|-----|-----|-----|-----|
| SW5.4       |    |     |     | -   |     |     |     |     |     |     |     |     |     |     |     |     |
|             |    |     |     |     |     |     |     |     |     |     |     |     |     |     |     |     |
| PANEL Types | 1  | 2   | 3   | 4   | 5   | 6   | 7   | 8   | 9   | *10 | 11  | 12  | 13  | 14  | 15  | 16  |
| SW5.5       | ON | OFF | ON  | OFF | ON  | OFF | ON  | OFF | ON  | OFF | ON  | OFF | ON  | OFF | ON  | OFF |
| SW5.6       | ON | ON  | OFF | OFF | ON  | ON  | OFF | OFF | ON  | ON  | OFF | OFF | ON  | ON  | OFF | OFF |
| SW5.7       | ON | ON  | ON  | ON  | OFF | OFF | OFF | OFF | ON  | ON  | ON  | ON  | OFF | OFF | OFF | OFF |
| SW5.8       | ON | ON  | ON  | ON  | ON  | ON  | ON  | ON  | OFF | OFF | OFF | OFF | OFF | OFF | OFF | OFF |

# 2

| PANEI | _ Types                                               |
|-------|-------------------------------------------------------|
| 1     | 1024x768 Dual Scan STN Color Panel                    |
| 2     | 1280x1024 TFT Color Panel                             |
| 3     | 640x480 Dual Scan STN Color Panel                     |
| 4     | 800x600 Dual Scan STN Color Panel                     |
| 5     | 640x480 Sharp TFT Color Panel                         |
| 6     | 640x480 18-bit TFT Color Panel                        |
| 7     | 1024x768 TFT Color Panel                              |
| 8     | 800x600 TFT Color Panel                               |
| 9     | 800x600 TFT Color Panel (Large BIOS only)             |
| 10    | 800x600 TFT Color Panel (Large BIOS only)             |
| 11    | 800x600 Dual Scan STN Color Panel (Large BIOS only)   |
| 12    | 800x600 Dual Scan STN Color Panel (Large BIOS only)   |
| 13    | 1024x768 TFT Color Panel (Large BIOS only)            |
| 14    | 1280x1024 Dual Scan STN Color Panel (Large BIOS only) |
| 15    | 1024x600 Dual Scan STN Color Panel (Large BIOS only)  |
| 16    | 1024x600 TFT Color Panel (Large BIOS only)            |
|       |                                                       |

| M-SYSTEM ADI | DRESS  | *Disable | C0000 | C8000 | D0000 | D8000 |  |
|--------------|--------|----------|-------|-------|-------|-------|--|
| SW6.1        |        | OFF      | ON    | ON    | ON    | ON    |  |
| SW6.2        |        | -        | ON    | ON    | OFF   | OFF   |  |
| SW6.3        |        | -        | ON    | OFF   | ON    | OFF   |  |
|              |        |          |       |       |       |       |  |
| BIOS Refresh | Enable | *Disable |       |       |       |       |  |

| SW6.4           | ON      | OFF     |  |
|-----------------|---------|---------|--|
|                 |         |         |  |
| SCSI Terminator | *Enable | Disable |  |
| SW6.5           | ON      | OFF     |  |

Switches and Connectors

| 8/16 Bit SCSI       | *16 Bit   | 8 Bit   |
|---------------------|-----------|---------|
| SW6.6               | ON        | OFF     |
|                     |           |         |
| CMOS RAM            | Clear     | *Normal |
| SW6.7               | ON        | OFF     |
|                     |           |         |
| ATX Power           | *No USE   | Use     |
| SW6.8               | ON        | OFF     |
| J9                  | NC        | 1-2     |
|                     |           |         |
| <b>DANEL</b> Voltor | - *2 217  | 5W      |
| I AIVEL VOILAS      | ge *3.3 V | 3 v     |

## 2-2 Connectors

Connectors on the CPU Board provide interfaces to other devices.

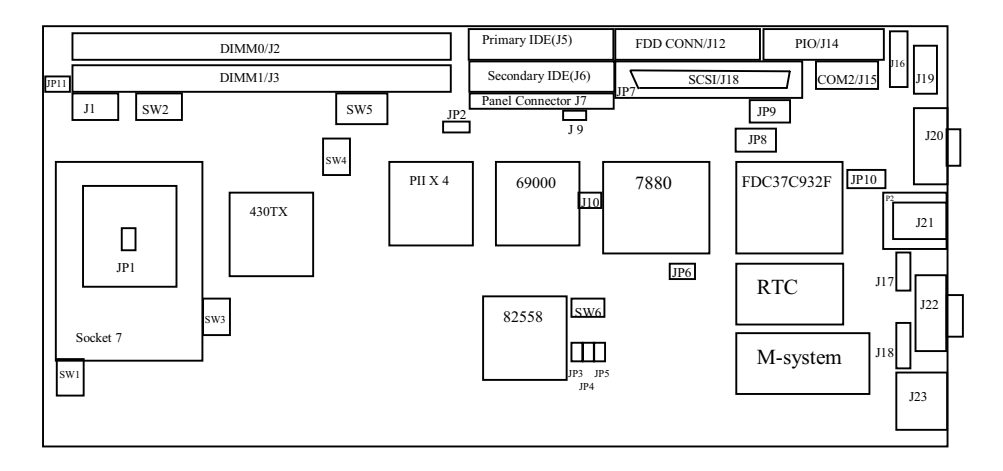

Figure 2-2 Connector positions

Switches and Connectors

## **Connectors vs. Functions**

| Connector | Function                   | Remark  |
|-----------|----------------------------|---------|
| J1        | FAN Conn.                  |         |
| J2        | DIMM 0                     |         |
| J3        | DIMM 1                     |         |
| J5        | Primary IDE                |         |
| J6        | Secondary IDE              |         |
| J7        | PANEL Conn.                |         |
| J9        | IDE LED Conn.              |         |
| J10       | Reset                      |         |
| J12       | Floppy                     |         |
| J14       | PIO                        |         |
| J15       | COM2                       |         |
| J16       | USB Conn.                  |         |
| J17       | Speaker                    |         |
| J18       | Keylock                    |         |
| J19       | Keyboard.                  |         |
| J20       | VGA Conn.                  | CRT     |
| J21       | PS/2 Mouse                 |         |
| J22       | COM1                       |         |
| J23       | PS/2 Keyboard              |         |
| JP1       | CPU Temperature Sensor Pin |         |
| JP2       | Panel Voltage              | 3.3V/5V |
| JP3       | SPEED LED                  | For LAN |
| JP4       | ACTIVE LED                 | For LAN |
| JP5       | LINK LED                   | For LAN |
| JP6       | SCSI LED                   |         |
| JP7       | Ultra Wide SCSI            |         |
| JP8       | ATX Controller             |         |
| JP9       | ATX Button-in              |         |
| JP10      | IR                         |         |
| JP11      | SM BUS                     |         |
| P2        | LAN Connector              |         |
|           |                            |         |

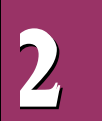

Switches and Connectors

## Pin definitions of connectors

| • | J1: | Fan | Connector |
|---|-----|-----|-----------|
|---|-----|-----|-----------|

| Pin No. | Description |
|---------|-------------|
| 1       | GND         |
| 2       | +12V        |
| 3       | Sense       |

• J5 /J6: IDE Interface Connector

| Pin No. | Description | Pin No. | Description |
|---------|-------------|---------|-------------|
| 1       | Reset#      | 2       | Ground      |
| 3       | Data 7      | 4       | Data 8      |
| 5       | Data 6      | 6       | Data 9      |
| 7       | Data 5      | 8       | Data 10     |
| 9       | Data 4      | 10      | Data 11     |
| 11      | Data 3      | 12      | Data 12     |
| 13      | Data 2      | 14      | Data 13     |
| 15      | Data 1      | 16      | Data 14     |
| 17      | Data 0      | 18      | Data 15     |
| 19      | Ground      | 20      | N/C         |
| 21      | DMA REQ     | 22      | Ground      |
| 23      | IOW#        | 24      | Ground      |
| 25      | IOR#        | 26      | Ground      |
| 27      | IOCHRDY     | 28      | N/C         |
| 29      | DMA ACK     | 30      | Ground      |
| 31      | Interrupt   | 32      | IOCS16#     |
| 33      | SA1         | 34      | N/C         |
| 35      | SA0         | 36      | SA2         |
| 37      | HDC CS0#    | 38      | HDC CS1#    |
| 39      | HDD Active# | 40      | Ground      |

#### • J7: Panel Connector

| Pin No. | Description | Pin No. | Description |
|---------|-------------|---------|-------------|
| 1       | ENABKL      | 2       | +12V SAFE   |
| 3       | LP          | 4       | DE          |
| 5       | SHFCLK      | 6       | FLM         |
| 7       | PO          | 8       | VDDSAFE     |
| 9       | P2          | 10      | P1          |
| 11      | P4          | 12      | P3          |
| 13      | P6          | 14      | P5          |

Switches and Connectors

| 15 | P8     | 16 | P7      |
|----|--------|----|---------|
| 17 | P10    | 18 | P9      |
| 19 | P12    | 20 | VDDSAFE |
| 21 | P14    | 22 | P11     |
| 23 | GND    | 24 | P13     |
| 25 | P16    | 26 | P15     |
| 27 | P18    | 28 | P17     |
| 29 | P20    | 30 | ENAVEE  |
| 31 | P22    | 32 | P19     |
| 33 | GND    | 34 | P21     |
| 35 | P24    | 36 | P23     |
| 37 | P26    | 38 | P25     |
| 39 | M/PCLK | 40 | GND     |
| 41 | P28    | 42 | P27     |
| 43 | P30    | 44 | P29     |
| 45 | P32    | 46 | P31     |
| 47 | P34    | 48 | P33     |
| 49 | GND    | 50 | P35     |

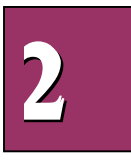

## **Description Table**

| Description |                                             |
|-------------|---------------------------------------------|
| ENABKL      | Backlight enabled control pin (Active high) |
| +12V SAFE   | Backlight power +12V                        |
| LP          | Latch Pulse/HSYNC Single                    |
| DE          | Display Enable                              |
| SHFCLK      | Shift Clock/Pixel Clock                     |
| FLM         | First Line Marker/VSYNC                     |
| P0 – P35    | Digital R.G.B. Signal Pixel Data            |
| VDDSAFE     | Panel Power                                 |
| GND         | Ground Pin                                  |
| ENAVEE      | Panel Bias Voltage                          |
| M/PCLK      | Display Enable/Video in port PCLK output    |

## • J9: IDE LED Connector

| Pin No. | Description  |
|---------|--------------|
| 1       | +5V          |
| 2       | HDD Active # |

## • J10: Reset

| Pin No. | Description |
|---------|-------------|
| 1       | Reset       |
| 2       | Ground      |

Switches and Connectors

| Pin No. | Description | Pin No. | Description       |
|---------|-------------|---------|-------------------|
| 1       | Ground      | 2       | Density Select    |
| 3       | Ground      | 4       | N/C               |
| 5       | Ground      | 6       | N/C               |
| 7       | Ground      | 8       | Index#            |
| 9       | Ground      | 10      | Motor Enable A#   |
| 11      | Ground      | 12      | Drive Select B#   |
| 13      | Ground      | 14      | Drive Select A#   |
| 15      | Ground      | 16      | Motor Enable B#   |
| 17      | Ground      | 18      | Direction#        |
| 19      | Ground      | 20      | Step#             |
| 21      | Ground      | 22      | Write Data#       |
| 23      | Ground      | 24      | Write Gate#       |
| 25      | Ground      | 26      | Track 0#          |
| 27      | Ground      | 28      | Write Protect#    |
| 29      | N/C         | 30      | Read Data#        |
| 31      | Ground      | 32      | Head Side Select# |
| 33      | N/C         | 34      | Disk Change#      |

#### • J12: FDC Connector

#### • J14: Parallel Port Connector

| Pin No. | Description    | Pin No. | Description        |
|---------|----------------|---------|--------------------|
| 1       | Strobe#        | 14      | Auto Form Feed#    |
| 2       | Data 0         | 15      | Error#             |
| 3       | Data 1         | 16      | Initialize         |
| 4       | Data 2         | 17      | Printer Select IN# |
| 5       | Data 3         | 18      | Ground             |
| 6       | Data 4         | 19      | Ground             |
| 7       | Data 5         | 20      | Ground             |
| 8       | Data 6         | 21      | Ground             |
| 9       | Data 7         | 22      | Ground             |
| 10      | Acknowledge    | 23      | Ground             |
| 11      | Busy           | 24      | Ground             |
| 12      | Paper Empty    | 25      | Ground             |
| 13      | Printer Select | 26      | GND                |

Switches and Connectors

## • J15/J22: COM2/COM1 (D-Sub 9 pin)

| Pin No. | Description               |
|---------|---------------------------|
| 1       | Data Carrier Detect (DCD) |
| 2       | Receive Data (RXD)        |
| 3       | Transmit Data (TXD)       |
| 4       | Data Terminal Ready (DTR) |
| 5       | Ground (GND)              |
| 6       | Data Set Ready (DSR)      |
| 7       | Request to Send (RTS)     |
| 8       | Clear to Send (CTS)       |
| 9       | Ring Indicator (RI)       |

## • J16: USB connector

| Pin No. | Description |
|---------|-------------|
| 1       | VCC         |
| 2       | SBD0-       |
| 3       | SBD0+       |
| 4       | SBD1-       |
| 5       | SBD1+       |
| 6       | Ground      |

## • J17: Speaker

| Pin No. | Description    |
|---------|----------------|
| 1       | Speaker Signal |
| 2       | GND            |
| 3       | GND            |
| 4       | +5V            |

## • J18: Keylock

| Pin No. | Description |
|---------|-------------|
| 1       | +5V         |
| 2       | N/C         |
| 3       | Ground      |
| 4       | Keylock     |
| 5       | Ground      |

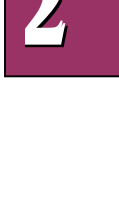

#### • J19: Keyboard Connector

| Pin No. | Description    |
|---------|----------------|
| 1       | Keyboard Clock |
| 2       | Keyboard Data  |
| 3       | N/C            |
| 4       | Ground         |
| 5       | +5V            |

## • J20: VGA Connector (CRT Mode)

| Pin No. | Description               |
|---------|---------------------------|
| 1       | RED                       |
| 2       | Green                     |
| 3       | Blue                      |
| 4       | NC                        |
| 5       | GND                       |
| 6       | GND                       |
| 7       | GND                       |
| 8       | GND                       |
| 9       | +5                        |
| 10      | GND                       |
| 11      | NC                        |
| 12      | Display Data channel data |
| 13      | Horizontal Sync           |
| 14      | Vertical Sync             |
| 15      | Display Data Channel CLK  |

#### • J21: PS/2 Mouse Connector (Mini DIN)(for 570, 570V, 570VS)

| Pin No. | Description |
|---------|-------------|
| 1       | Mouse Data  |
| 2       | N/C         |
| 3       | Ground      |
| 4       | +5V         |
| 5       | Mouse Clock |
| 6       | N/C         |

Switches and Connectors

#### • J23: PS/2 Keyboard/Mouse Connector (Mini DIN)

| Pin No. | Description                           |  |
|---------|---------------------------------------|--|
| 1       | Keyboard DATA                         |  |
| 2       | Mouse DATA (for 570A, 570VL, 570SL)   |  |
| 3       | Gnd                                   |  |
| 4       | +5V                                   |  |
| 5       | Keyboard CLK                          |  |
| 6       | NC/Mouse CLK (for 570A, 570VL, 570SL) |  |

#### • JP3: External SPEED LED for LAN

| Pin No. | Description |
|---------|-------------|
| 1       | SPEEDLED    |
| 2       | +5V         |

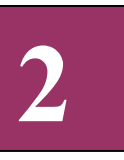

#### • JP4: External ACTIVE LED for LAN

| Pin No. | Description |
|---------|-------------|
| 1       | ACTLED      |
| 2       | +5V         |

## • JP5: External LINK LED for LAN

| Pin No. | Description |
|---------|-------------|
| 1       | LILED       |
| 2       | +5V         |

#### • JP6: External SCSI LED

| Pin No. | Description |
|---------|-------------|
| 1       | LED#        |
| 2       | +5V         |

#### • JP7: Wide SCSI 68-Pin High Density Connector

| 1 | Ground | 35 | SCSI Data 12           |
|---|--------|----|------------------------|
| 2 | Ground | 36 | SCSI Data13            |
| 3 | Ground | 37 | SCSI Data 14           |
| 4 | Ground | 38 | SCSI Data 15           |
| 5 | Ground | 39 | SCSI high Byte Parity# |
| 6 | Ground | 40 | SCSI Data 0            |
| 7 | Ground | 41 | SCSI Data 1            |
| 8 | Ground | 42 | SCSI Data 2            |
| 9 | Ground | 43 | SCSI Data 3            |

Switches and Connectors

| 10 | Ground            | 44 | SCSI Data 4           |
|----|-------------------|----|-----------------------|
| 11 | Ground            | 45 | SCSI Data 5           |
| 12 | Ground            | 46 | SCSI Data 6           |
| 13 | Ground            | 47 | SCSI Data 7           |
| 14 | Ground            | 48 | SCSI Low Byte Parity# |
| 15 | Ground            | 49 | Ground                |
| 16 | Ground            | 50 | Ground                |
| 17 | Termination Power | 51 | Termination Power     |
| 18 | Termination Power | 52 | Termination Power     |
| 19 | N/C               | 53 | N/C                   |
| 20 | Ground            | 54 | Ground                |
| 21 | Ground            | 55 | Attention#            |
| 22 | Ground            | 56 | Ground                |
| 23 | Ground            | 57 | Busy#                 |
| 24 | Ground            | 58 | Acknowledge#          |
| 25 | Ground            | 59 | Reset#                |
| 26 | Ground            | 60 | Message#              |
| 27 | Ground            | 61 | Select#               |
| 28 | Ground            | 62 | Command/Data#         |
| 29 | Ground            | 63 | Request#              |
| 30 | Ground            | 64 | In/Out#               |
| 31 | Ground            | 65 | SCSI Data 8           |
| 32 | Ground            | 66 | SCSI Data 9           |
| 33 | Ground            | 67 | SCSI Data 10          |
| 34 | Ground            | 68 | SCSI Data 11          |

## • JP8: ATX Controller

| Pin No. | Description |
|---------|-------------|
| 1       | 5VSB        |
| 2       | GND         |
| 3       | Wake-up     |

### • JP9: ATX Button-in

| Pin No. | Description |
|---------|-------------|
| 1       | 5VSB        |
| 2       | Button-in   |

Switches and Connectors

## • JP10: IR

| Pin No. | Description |
|---------|-------------|
| 1       | IRRX        |
| 2       | IRTX        |
| 3       | GND         |
| 4       | IR_MODE     |
| 5       | +5V         |

#### • JP11: External SMBUS Connector

| Pin No. | Description |
|---------|-------------|
| 1       | SMBDATA     |
| 2       | SMBCLK      |

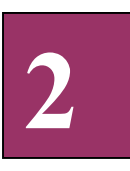

#### • P2: LAN Connector (for 570VL, 570SL, 570A)

| Pin No. | Description |
|---------|-------------|
| 1       | TD+         |
| 2       | TD-         |
| 3       | RD+         |
| 4       | TERMPLANE   |
| 5       | TERMPLANE   |
| 6       | RD-         |
| 7       | TERMPLANE   |
| 8       | TERMPLANE   |
| 9       | NC          |
| 10      | NC          |
| 11      | GND         |
| 12      | GND         |

Switches and Connectors

## Chapter 3

## **Capability Expanding**

This chapter explains how you can expand capability of your CPU board in such aspects as system memory, cache memory, and CPU.

## 3-1 System Memory

Your system memory is provided by DIMM's (Dual In-line Memory Modules) on the CPU board. The CPU board contains two memory banks: Bank 0, 1, corresponds to connector DIMM0 and DIMM1.

The table below shows possible DIMM configurations for the memory banks and the figure helps you correctly install the DIMM modules. The Peak 570 series supports both EDO memory and SDRAM.

| DIMM 0 | DIMM 1 | Total Memory |
|--------|--------|--------------|
| 16 MB  | Empty  | 16 MB        |
| 16 MB  | 16 MB  | 32 MB        |
| 32 MB  | Empty  | 32 MB        |
| 32 MB  | 16 MB  | 48 MB        |
| 32 MB  | 32 MB  | 64 MB        |
| 64 MB  | Empty  | 64 MB        |
| 64 MB  | 32 MB  | 96 MB        |
| 64 MB  | 64 MB  | 128 MB       |
| 128 MB | Empty  | 128 MB       |
| 128 MB | 64 MB  | 192 MB       |
| 128 MB | 128 MB | 256 MB       |

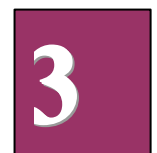

Capability Expanding

31

## **Installing DIMM**

To install the DIMM's, first make sure the two handles of the DIMM socket are in the "open" position, i.e. the handles stay outward. Slowly slide the DIMM modules along the plastic guides in the both ends of the socket. Then press the DIMM module down right into the socket, until a click sound is heard. That means the two handles automatically locked the memory modules into the right position of the DIMM socket as Figure 3-1 shows. To take away the memory module, just push the both handles outward, the memory module will be ejected by the mechanism in the socket.

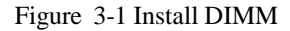

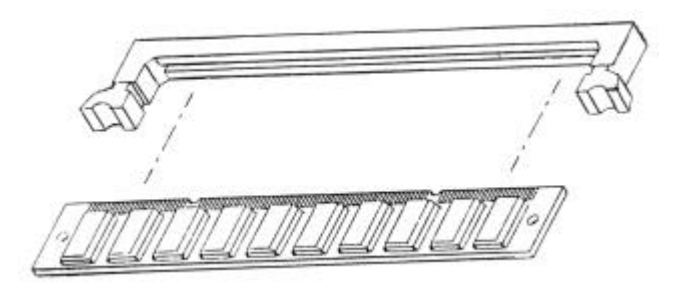

#### 3-2 Cache Memory

The Peak 570 series only support high speed pipeline burst SRAM. The standard configuration is 64K x 64 for 512KB.

## 3-3 Change CPU

To change the CPU, pull the handling bar of the socket upward to the other end to loosen the socket's openings. Carefully lift the existing CPU up to remove it from the socket.

Figure 3-2 Removing CPU

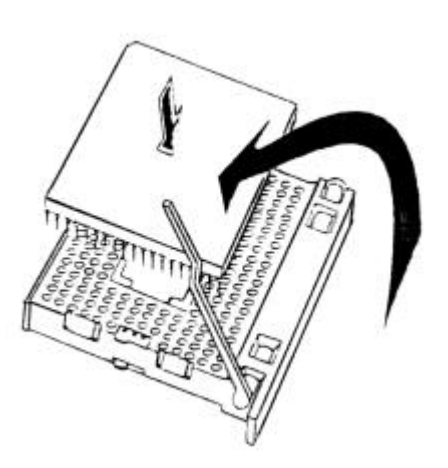

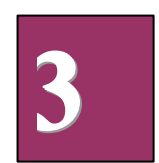

#### Capability Expanding

Place the new CPU on the middle of the socket, orienting its beveled corner to line up with the socket's beveled corner. Make sure the pins of the CPU fit evenly to the socket openings. Replace the handling bar to fasten the CPU to the socket. Be sure to re-arrange the jumper setting for the correct clock (SW4.1, SW4.2, SW4.3) and Core/Bus ratio (SW4).

Figure 3-3 Installing CPU

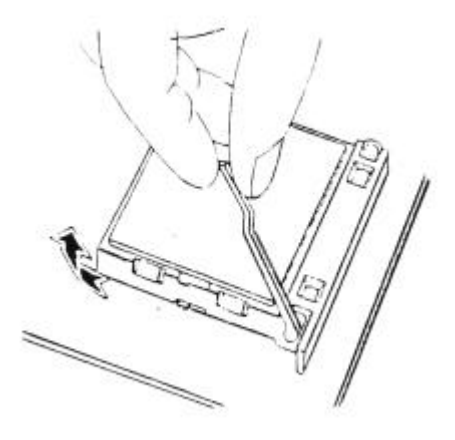

Capability Expanding

34

## Chapter 4 AWARD BIOS Setup

Award's BIOS ROM has a built-in Setup program that allows users to modify the basic system configuration. This type of information is stored in battery-backed RAM (CMOS RAM) so that it retains the Setup information when the power is turned off.

## **Entering Setup**

Power on the computer and press <Del> immediately will allow you to enter Setup. The other way to enter Setup is to power on the computer, when the below message appears briefly at the bottom of the screen during the POST (Power On Self Test), press <Del> key or simultaneously press <Ctrl>, <Alt>, and <Esc> keys.

TO ENTER SETUP BEFORE BOOT PRESS <CTRL-ALT-ESC> OR <DEL> KEY

If the message disappears before you respond and you still wish to enter Setup, restart the system to try again by turning it OFF then ON or pressing the "RESET" button on the system case. You may also restart by simultaneously pressing <Ctrl>, <Alt>, and <Delete> keys. If you do not press the keys at the correct time and the system does not boot, an error message will be displayed and you will again be asked to,

PRESS <F1> TO CONTINUE, <CTRL-ALT-ESC> OR <DEL> TO ENTER SETUP

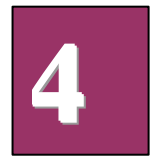

BIOS Setup

# Control Keys

| Up arrow ↑                      | Move to previous item                                                                                                    |
|---------------------------------|----------------------------------------------------------------------------------------------------|
| Down arrow ↓                    | Move to next item                                                                                                    |
| Left arrow $\rightarrow$        | Move to the item in the left hand                                                                                                    |
| $\text{Right arrow} \leftarrow$ | Move to the item in the right hand                                                                                                    |
| Esc key                         | Main Menu Quit and not save changes into CMOS<br>Status Page Setup Menu and Option Page Setup Menu Exit<br>current page and return to Main Menu |
| PgUp / "+" key                  | Increase the numeric value or make changes                                                                                                    |
| PgDn / "–" key                  | Decrease the numeric value or make changes                                                                                                    |
| F1 key                          | General help, only for Status Page Setup Menu and Option Page<br>Setup Menu                                                                     |
| (Shift)F2 key                   | Change color from total 16 colors. F2 to select color forward, (Shift) F2 to select color backward                                              |
| F3 key                          | Reserved                                                                                                    |
| F4 key                          | Reserved                                                                                                    |
| F5 key                          | Restore the previous CMOS value from CMOS, only for Option<br>Page Setup Menu                                                                   |
| F6 key                          | Load the default CMOS value from BIOS default table, only for Option Page Setup Menu                                                            |
| F7 key                          | Load the Setup default, only for Option Page Setup Menu                                                                                         |
| F8 key                          | Reserved                                                                                                    |
| F9 key                          | Reserved                                                                                                    |
| F10 key                         | Save all the CMOS changes, only for Main Menu                                                                                                   |

BIOS Setup

## Getting Help

## Main Menu

The on-line description of the highlighted setup function is displayed at the bottom of the screen.

## Status Page Setup Menu/Option Page Setup Menu

Press F1 to pop up a small help window that describes the appropriate keys to use and the possible selections for the highlighted item. To exit the Help Window press <F1> or <Esc>.

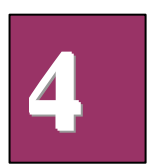

**BIOS Setup** 

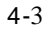

## The Main Menu

Once you enter Award BIOS CMOS Setup Utility, the Main Menu (Figure 1) will appear on the screen. The Main Menu allows you to select from ten setup functions and two exit choices. Use arrow keys to select the items and press <Enter> to accept or enter the sub-menu.

## Figure 1. Main Menu ROM PCI/ISA BIOS (PEAK570A) CMOS SETUP UTILITY AWARD SOFTWARE, INC.

| STANDARD CMOS SETUP     | INTEGRATED PERIPHERALS                                     |
|-------------------------|------------------------------------------------------------|
| BIOS FEATURES SETUP     | SUPERVISOR PASSWORD                                        |
| CHIPSET FEATURES SETUP  | USER PASSWORD                                              |
| POWER MANAGEMENT SETUP  | IDE HDD AUTO DETECTION                                     |
| PNP/PCI CONFIGURATION   | HDD LOW LEVEL FORMAT                                       |
| LOAD BIOS DEFAULTS      | SAVE & EXIT SETUP                                          |
| LOAD SETUP DEFAULTS     | EXIT WITHOUT SAVING                                        |
| Esc : Quit              | $\uparrow \downarrow \rightarrow \leftarrow$ : Select Item |
| F10 : Save & Exit Setup | (Shift) F2 : Change Color                                  |
|                         |                                                            |

## **Standard CMOS Setup**

This setup page includes all the items in a standard compatible BIOS. See Page 4-6 to Page 4-8 for details.

## **BIOS Features Setup**

This setup page includes all the items of Award special enhanced features. See Page 4-9 to Page 4-13 for details.

**BIOS Setup** 

## **Chipset Features Setup**

This setup page includes all the items of chipset special features. See Page 4-14 to 4-17 for details.

## **Power Management Setup**

This category determines how much power consumption for system after selecting below items. Default value is Disable. See Page 4-18 to Page 4-21 for details.

## **PNP/PCI** Configuration

This category specifies the assignment of all the IRQ's and DMA's. See Page 4-22 to Page 4-23 for details.

## Load BIOS Defaults

BIOS defaults indicates the most appropriate value of the system parameter which the system would be in minimum performance. The OEM manufacturer may change the defaults through MODBIN before the binary image burn into the ROM.

## **Load Setup Defaults**

Chipset defaults indicates the values required by the system for the maximum performance. The OEM manufacturer may change to defaults through MODBIN before the binary image burn into the ROM.

## **Integrated Peripherals**

This category allows you to set up all the on board I/O controllers like IDE, SCSI, FDC, etc,. See Page 4-24 to Page 4-26

## Supervisor/User Password

Change, set, or disable password of supervisor or user. It allows you to limit access to the system and Setup, or just to Setup. See Page 4-27 for details.

## **IDE HDD Auto Detection**

Automatically configure hard disk parameters. See Page 4-28 to Page 4-30 for details.

## **HDD Low Level Format**

Hard disk low level format utility.

## Save & Exit Setup

Save CMOS value changes to CMOS and exit setup.

## **Exit Without Saving**

**BIOS Setup** 

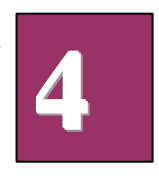

Abandon all CMOS value changes and exit setup.

## Standard CMOS Setup Menu

The items in Standard CMOS Setup Menu are divided into 10 categories. Each category includes no, one or more than one setup items. Use the arrow key to highlight the item and then use the  $\langle PgUp \rangle$  or  $\langle PgDn \rangle$  keys to select the value you want in each item.

#### Figure 2. Standard CMOS Setup Menu ROM PCI/ISA BIOS (PEAK570A) STANDARD CMOS SETUP AWARD SOFTWARE, INC.

| Date (mm:dd:yy) : Mon, Dec          | 14 1 | 998       |        |     |         |     |            |                                         |            |
|-------------------------------------|------|-----------|--------|-----|---------|-----|------------|-----------------------------------------|------------|
| Time (hh:mm:ss) : 17:58: 3          |      |           |        |     |         |     |            |                                         |            |
|                                     |      |           |        |     |         |     |            |                                         |            |
| HARD DISKS TYPE SI                  | ZE   | CYLS      | HEA    | D   | PREC    | OMP | LANDZ      | SECTOR                                  | MODE       |
| Primary Master : AUTO               | 0    | 0         | )      | 0   |         | 0   | 0          | 0                                       | AUTO       |
| Primary Slave : AUTO                | 0    | 0         | 0      |     | 0       |     | 0          | 0                                       | AUTO       |
| Secondary Master : AUTO             | 0    | 0         | )      | 0   |         | 0   | 0          | 0                                       | AUTO       |
| Secondary Slave : AUTO              | 0    | 0         | 0      |     | 0       |     | 0          | 0                                       | AUTO       |
|                                     |      |           |        |     |         |     |            |                                         |            |
| Drive A : 1.44M, 3.5 in.            |      |           |        |     |         |     |            |                                         |            |
| Drive B : None                      |      |           |        |     |         |     |            |                                         |            |
| Floppy 3 Mode Support : Disal       | bled |           |        |     |         |     |            |                                         |            |
|                                     |      |           |        |     |         |     |            | Base M                                  | emory:     |
| 640K                                |      |           |        |     |         |     |            |                                         |            |
| LCD&CRT : Auto                      |      |           |        |     |         | 1   | Extended I | Memory:                                 | 261120K    |
| Halt On : All , But keyboar         | d    |           |        |     |         |     | Other      | Memory:                                 | 384K       |
|                                     |      |           |        |     |         |     |            | Total                                   | Memory:    |
| 262144K                             |      |           |        |     |         |     |            |                                         |            |
|                                     |      |           |        |     |         |     |            |                                         |            |
| FSC · Ouit                          | ↑.L. |           | Select | Ite | m       |     | PI         | I / PD / + /                            | - · Modify |
| F1 : Help                           |      | Shift) F2 | 2 : Ch | an  | ge Colo | or  | 10         | ,,,,,,,,,,,,,,,,,,,,,,,,,,,,,,,,,,,,,,, | . mouny    |
| · · · · · · · · · · · · · · · · · · | (~   |           |        |     | 8- 2010 |     |            |                                         |            |

## **Date**

The date format is <day>, <date> <month> <year>. Press <F3> to show the calendar.

| only | day | The day of week, from Sun through Sat, determined by the BIOS, is read |
|------|-----|------------------------------------------------------------------------|
|      |     | only                                                                   |

**BIOS Setup** 

| date | The date, from 1 through 31 (or the maximum allowed in the month), can |
|------|------------------------------------------------------------------------|
|      | key in the numerical /function key                                     |
| mont | The month, from Jan through Dec                                        |
| h    |                                                                        |
| year | The year, depend on the year of BIOS                                   |

## <u>Time</u>

The time format is <hour> <minute> <second>, which accepts either function key or numerical key. The time is calculated based on the 24-hour military-time clock. For example, 1 p.m. is 13:00:00.

## <u>Primary Master/Primary Slave/Secondary Master/Secondary</u> <u>Slave</u>

The categories identify the types of 2 channels that have been installed in the computer. There are 45 predefined types and 4 user definable types for enhanced IDE BIOS. Type 1 to Type 45 are predefined. Type User is user-definable.

Press PgUp/<+> or PgDn/<-> to select a numbered hard disk type or type the number and press <Enter>. Note that the specifications of your drive must match with the drive table. The hard disk will not work properly if you enter improper information for this category. If your hard disk drive type is not matched or listed, you can use Type User to define your own drive type manually.

If you select Type User, related information is asked to be entered to the following items. Enter the information directly from the keyboard and press <Enter>. This information should be provided in the documentation from your hard disk vendor or the system manufacturer.

If the controller of HDD interface is ESDI, the selection shall be "Type 1". If the controller of HDD interface is SCSI, the selection shall be "None". If the controller of HDD interface is CD-ROM, the selection shall be "None".

|   | 4 |
|---|---|
| _ |   |

| CYLS.   | number of cylinders |
|---------|---------------------|
| HEADS   | number of heads     |
| PRECOMP | write precom        |
| LANDZON | landing zone        |
| Е       |                     |
| SECTORS | number of sectors   |
| MODE    | HDD access mode     |
|         |                     |

If a hard disk has not been installed select NONE and press <Enter>.

**BIOS Setup** 

## **Drive A Type/Drive B Type**

The category identifies the type of floppy disk drive A or drive B that has been installed in the computer.

| None          | No floppy drive installed                                    |  |
|---------------|--------------------------------------------------------------|--|
| 360K, 5.25 in | 5-1/4 inch PC-type standard drive; 360 kilobyte capacity     |  |
| 1.2M, 5.25 in | 5-1/4 inch AT-type high-density drive; 1.2 megabyte capacity |  |
| 720K, 3.5 in  | 3-1/2 inch double-sided drive; 720 kilobyte capacity         |  |
| 1.44M, 3.5 in | 3-1/2 inch double-sided drive; 1.44 megabyte capacity        |  |
| 2.88M, 3.5 in | 3-1/2 inch double-sided drive; 2.88 megabyte capacity        |  |

## Floppy 3 Mode Support:

The category determines whether the floppy 3 mode support is enabled or not.

## LCD&CRT:

On board VGA select display type.

| Туре | Function              |
|------|-----------------------|
| CRT  | Boot from CRT only    |
| LCD  | Boot on LCD only      |
| BOTH | Boot both LCD and CRT |
| AUTO | Boot on CRT or LCD    |

## Error Halt On

The category determines whether the computer will stop or not if an error is detected during power up.

| No Errors         | Whenever the BIOS detects a non-fatal error the system will          |
|-------------------|----------------------------------------------------------------------|
|                   | be stopped and you will be prompted.                                 |
| All Errors        | The system boot will not be stopped for any error that may be        |
|                   | detected.                                                            |
| All, but          | The system boot will not stop for a keyboard error; it will stop     |
| Keyboard          | for all other errors.                                                |
| All, but Diskette | The system boot will not stop for a disk error; it will stop for all |
|                   | other errors.                                                        |
| All, but Disk/Key | The system boot will not stop for a keyboard or disk error; it       |
|                   | will stop for all other errors.                                      |

**BIOS Setup** 

# BIOS Features Setup Menu

#### ROM PCI/ISA BIOS (PEAK570A) BIOS FEATURES SETUP AWARD SOFTWARE, INC.

| Virus Warning              | : Disabled | Video BIOS Shadow  | : Enabled                                                  |
|----------------------------|------------|--------------------|------------------------------------------------------------|
| CPU Internal Cache         | : Enabled  | C8000-CBFFF Shado  | w : Disabled                                               |
| External Cache             | : Enabled  | CC000-CFFFF Shado  | w : Disabled                                               |
| Quick Power on self test   | : Disabled | D0000-D3FFF Shado  | w : Disabled                                               |
| Boot From LAN First        | : Disabled | D4000-D7FFF Shado  | w : Disabled                                               |
| Boot Sequence              | : A,C,SCSI | D8000-DBFFF Shade  | ow : Disabled                                              |
| Swap Floppy Drive          | : Disabled | DC000-DFFFF Shade  | ow : Disabled                                              |
| Boot up Floppy Seek        | : Enabled  |                    |                                                            |
| Boot up Numlock Status     | : On       |                    |                                                            |
| Boot up System Speed       | : High     |                    |                                                            |
| Gate A20 Option            | : Normal   |                    |                                                            |
| Typematic Rate Setting     | : Disabled |                    |                                                            |
| Typematic Rate (Chars/Sec) | :6         | ESC : Quit         | $\uparrow \downarrow \rightarrow \leftarrow : Select Item$ |
| Typematic Delay (Msec)     | : 250      | F1 : Help          | PU/PD/+/-: Modify                                          |
| Security Option            | : Setup    | F5 : Old Values    | (Shift) F2 : Color                                         |
| PCI/VGA Palette Snoop      | : Disabled | F6 : Load BIOS Def | faults                                                     |
| OS Select For DRAM> 64MI   | : Non-OS2  | F7 : Load Setup De | faults                                                     |

## Virus Warning

BIOS Setup

This category flashes on the screen. During and after the system boots up, any attempt to write to the boot sector or partition table of the hard disk drive will halt the system and the following error message will appear, in the mean time, you can run an anti-virus program to locate the problem.

| ! WARNING !                                    |  |
|------------------------------------------------|--|
| Disk boot sector is to be modified             |  |
| Type "Y" to accept write or "N" to abort write |  |
| Award Software, Inc.                           |  |
|                                                |  |
|                                                |  |

| Enabled   | Activates automatically when the system boots up causing a warning    |  |
|-----------|-----------------------------------------------------------------------|--|
|           | message to appear when anything attempts to access the boot sector or |  |
|           | hard disk partition table.                                            |  |
| Disabled  | No warning message to appear when anything attempts to access the     |  |
| (Default) | boot sector or hard disk partition table.                             |  |

Note: This function is available only for DOS and other OSes that do not trap INT13.

### **<u>CPU Internal Cache/External Cache</u>**

These two categories speed up memory access. However, it depends on CPU/chipset design. The default value is Enable. If your CPU without Internal Cache then this item "CPU Internal Cache" will not be show.

| Enabled   | Enable cache  |
|-----------|---------------|
| (Default) |               |
| Disabled  | Disable cache |

## **Quick Power On Self Test**

This category speeds up Power On Self Test (POST) after you power on the computer. If it is set to Enable, BIOS will shorten or skip some check items during POST.

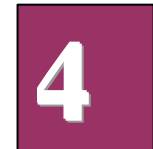

| Enabled   | Enable quick POST |
|-----------|-------------------|
| Disabled  | Normal POST       |
| (Default) |                   |

## **Boot From LAN First**

This category specifies whether System Boot through the LAN Boot ROM. If not, just disable it.

|    | Enabled | Boot from LAN |      |
|----|---------|---------------|------|
| os | Setup   |               | 4-10 |

**BIOS Setup** 

| Disabled  | Not Boot from LAN |
|-----------|-------------------|
| (Default) |                   |

## **Boot Sequence**

This category determines which drive computer searches first for the disk operating system (i.e., DOS). Default value is A,C, SCSI.

| A, C, SCSI  | Default |
|-------------|---------|
| C, A, SCSI  |         |
| C, CDROM, A |         |
| CDROM, C, A |         |
| D, A, SCSI  |         |
| E, A, SCSI  |         |
| F, A, SCSI  |         |
| SCSI, A, C  |         |
| SCSI, C, A  |         |
| C only      |         |
| LS/ZIP, C   |         |

## **Swap Floppy Drive**

This item allows you to determine whether enable the swap floppy drive or not. The choice: Enabled/Disabled (Default).

## **Boot Up Floppy Seek**

During POST, BIOS will determine if the floppy disk drive installed is 40 or 80 tracks. 360K type is 40 tracks while 760K, 1.2M and 1.44M are all 80 tracks.

| Enabled<br>(Default) | BIOS searches for floppy disk drive to determine if it is 40 or 80 tracks. Note that BIOS can not tell from 720K, 1.2M or 1.44M drive type as they are all 80 tracks. |
|----------------------|----------------------------------------------------------------------------------------------------|
|                      |                                                                                                    |
| Disabled             | BIOS will not search for the type of floppy disk drive by track<br>number. Note that there will not be any warning message if the drive<br>installed is 360K.         |

## **Boot Up NumLock Status**

The default value is On.

| On (Default) | Keypad is number keys |
|--------------|-----------------------|
| Off          | Keypad is arrow keys  |

**BIOS Setup** 

## **Boot Up System Speed**

It selects the default system speed - the speed that the system will run at immediately after power up.

| High (Default) | Set the speed to high |
|----------------|-----------------------|
| Low            | Set the speed to low  |

## Gate A20 Option

| Normal    | The A20 signal is controlled by keyboard controller or chipset     |
|-----------|--------------------------------------------------------------------|
|           | hardware.                                                          |
| Fast      | Default : Fast. The A20 signal is controlled by Port 92 or chipset |
| (Default) | specific method.                                                   |

## **Typematic Rate Setting**

This category determines the typematic rate.

| Enabled   | Enable typematic rate and typematic delay programming                 |
|-----------|-----------------------------------------------------------------------|
| Disabled  | Disable typematic rate and typematic delay programming. The           |
| (Default) | system BIOS will use default value of this 2 items and the default is |
|           | controlled by keyboard.                                               |

## **Typematic Rate (Chars/Sec)**

| 6         | 6 characters per second |
|-----------|-------------------------|
| (Default) |                         |
| 8         | 8 characters per second |
| 10        | 10 characters per       |
|           | second                  |
| 12        | 12 characters per       |
|           | second                  |
| 15        | 15 characters per       |
|           | second                  |
| 20        | 20 characters per       |
|           | second                  |
| 24        | 24 characters per       |
|           | second                  |
| 30        | 30 characters per       |
|           | second                  |

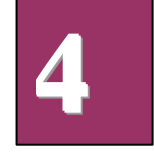

**BIOS Setup** 

## **Typematic Delay (Msec)**

When holding a key, the time between the first and second character displayed.

| 250       | 250 msec  |
|-----------|-----------|
| (Default) |           |
| 500       | 500 msec  |
| 750       | 750 msec  |
| 1000      | 1000 msec |

## **Security Option**

This category allows you to limit access to the system and Setup, or just to Setup.

| System    | The system will not boot and access to Setup will be denied if the      |
|-----------|-------------------------------------------------------------------------|
|           | correct password is not entered at the prompt.                          |
| Setup     | The system will boot, but access to Setup will be denied if the correct |
| (Default) | password is not entered at the prompt.                                  |

Note: To disable security, select PASSWORD SETTING at Main Menu and then you will be asked to enter password. Do not type anything and just press <Enter>, it will disable security. Once the security is disabled, the system will boot and you can enter Setup freely.

## **PCI/VGA Palette Snoop**

Enable PCI controller support PCI/VGA palette snoop or not, if enabled, VGA cycle will transfer to ISA bus. If disabled (Default), VGA cycle only transfer to PCI bus.

## **OS Select for DRAM 64MB**

This segment is specifically created for OS/2 when DRAM is larger than 64MB. If your operating system is OS/2 and DRAM used is larger the 64MB, you have to select "OS 2", otherwise, non-OS2 (Default).

## Video BIOS Shadow

It determines whether video BIOS will be copied to RAM, however, it is optional from chipset design. Video Shadow will increase the video speed.

| Enabled   | Video shadow is enabled  |
|-----------|--------------------------|
| (Default) |                          |
| Disabled  | Video shadow is disabled |

## C8000 - CFFFF Shadow/D0000 - DFFFF Shadow

BIOS Setup
These categories determine whether optional ROM will be copied to RAM by 16K byte or 32K byte per/unit and the size depends on chipset.

| Enabled   | Optional shadow is enabled  |
|-----------|-----------------------------|
| Disabled  | Optional shadow is disabled |
| (Default) |                             |

Note: 1. For C8000-DFFFF option-ROM on PCI BIOS , BIOS will automatically enable the shadow RAM. User does not have to select the item.

- 2. IDE second channel control: Enable : enable secondary IDE port and BIOS will assign IRQ15 for this port.
  - Disable: disable secondary IDE port and IRQ15 is available for other device. The item is optional only for PCI BIOS.
- 3. Some of the sound cards have an onboard CD-ROM controller which uses IDE Secondary Port. In order to avoid PCI IDE conflict, the IDE secondary channel control has to select "disable" then CD-ROM can work.

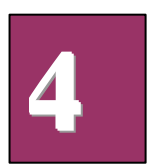

BIOS Setup

## Chipset Features Setup Menu

Since the features in this section are related to the chipset in the CPU board and all are optimized, you are not recommended to change the default settings in the setup table, unless you know very detailed about the chipset features.

ROM PCI/ISA BIOS (PEAK 570A) CHIPSET FEATURES SETUP AWARD SOFTWARE, INC.

| Auto Configuration       | : Enabled   | CPU Warning Tempe   | erature                                        | : Disabled                   |
|--------------------------|-------------|---------------------|------------------------------------------------|------------------------------|
| DRAM Timing              | : 70ns      | Current CPU Temper  | ature                                          | $: 0^{\circ}C/32^{\circ}F$   |
|                          |             | Current CPUFAN1 S   | peed                                           | : 1999RPM                    |
| DRAM Leadoff Timing      | : 10/6/4    | Current Vin (V)     |                                                | : 1.91V                      |
| DRAM Read Burst (EDO/FP) | : x333/x444 |                     |                                                |                              |
| DRAM Write Burst Timimg  | : x333      |                     |                                                |                              |
| Fast EDO Lead Off        | : Disabled  |                     |                                                |                              |
| Refresh RAS# Assertion   | : 5 Clks    | Shutdown Temperate  | ure                                            | $: 60^{\circ}C/140^{\circ}F$ |
| Fast RAS To CAS Delay    | : 3         |                     |                                                |                              |
| DRAM Page Idle Timer     | : 2 Clks    |                     |                                                |                              |
| DRAM Enhanced Paging     | : Enabled   |                     |                                                |                              |
| Fast MA to RAS# Delay    | : 2 Clks    |                     |                                                |                              |
| SDRAM(CAS                | : 3/3       |                     |                                                |                              |
| Lat/RAS-to-CAS)          |             |                     |                                                |                              |
| SDRAM Speculative Read   | : Disabled  |                     |                                                |                              |
| System BIOS Cacheable    | : Disabled  |                     |                                                |                              |
| Video BIOS Cacheable     | : Disabled  | ESC: Quit           | $\uparrow \downarrow \rightarrow \leftarrow :$ | Select item                  |
| 8 Bit I/O Recovery Time  | : 1         | F1 : Help           | PU/PD/+                                        | -/-: Modify                  |
| 16 Bit I/O Recovery Time | : 2         | F5 : Old Values     | (Shift) F                                      | 2 : Color                    |
| Memory Hole At 15M-16M   | : Disabled  | F6 : Load BIOS Def  | aults                                          |                              |
| PCI 2.1 Compliance       | : Disabled  | F7 : Load Setup Det | faults                                         |                              |

### Auto Configuration

Auto Configuration selects predetermined optimal values of chipset parameters. When Disabled, chipset parameters revert to setup information stored in CMOS. Many fields in this screen are not available when Auto Configuration is Enabled. The Choice: Enabled (Default), Disabled.

Note: When this item is enabled, the pre-defined items will become SHOW-ONLY.

### **DRAM Timimg**

**BIOS Setup** 

The DRAM timing is controlled by the DRAM Timing Registers. The timings programmed into this register are dependent on the system design. Slower rates may be required in certain system designs to support loose layouts or slower memory.

| 60ns           | DRAM Timing Type. |
|----------------|-------------------|
| 70ns (Default) | DRAM Timing Type. |

### **DRAM Read Burst (EDO/FP)**

This sets the timing for burst mode reads from two different DRAM(EDO/FPM). Burst read and write requests are generated by the CPU in four separate parts. The first part provides the location within the DRAM where the read or write is to take place while the remaining three parts provide the actual data. The lower the timing numbers, the faster the system will address memory.

| x222/x333           | Read DRAM (EDO/FPM) timings are 2-2-2/3-3-3 |
|---------------------|---------------------------------------------|
| x333/x444 (Default) | Read DRAM (EDO/FPM) timings are 3-3-3/4-4-4 |
| x444/x444           | Read DRAM (EDO/FPM) timings are 4-4-4/4-4-4 |

### **DRAM Write Burst Timing**

This sets the timing for burst mode writes from DRAM. Burst read and write requests are generated by the CPU in four separate parts. The first part provides the location within the DRAM where the read or write is to take place while the remaining three parts provide the actual data. The lower the timing numbers, the faster the system will address memory.

| x222           | Write DRAM timings are 2-2-2-2 |
|----------------|--------------------------------|
| x333 (Default) | Write DRAM timings are 3-3-3-3 |
| x444           | Write DRAM timings are 4-4-4-4 |

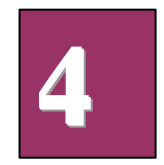

### Fast EDO Lead Off

The item allows you to select the Fast EDO Lead Off or not to enhance the performance. The Choice: Enabled, Disabled (Default).

### **Refresh RAS# Assertion**

This item allows you to select the type of DRAM refresh clock delay.

| 4Clks           | The timing type. |
|-----------------|------------------|
| 5Clks (Default) | The timing type. |

BIOS Setup

### Fast RAS To CAS Delay

This field lets you insert a timing delay to get a faster performance between the Row Address Strobe (RAS) to Column Address Strobe (CAS) strobe signals, used when DRAM is written to, read from, or refreshed.

| 2           | The timing delay  |
|-------------|-------------------|
| 3 (Default) | The timing delay. |

### **DRAM Enhanced Paging**

This item allows you to determine whether to keep the page open until a page/row miss or use additional information to keep the DRAM page open when host may be "right back".

The Choice: Enabled (Default), Disabled.

### Fast MA To RAS# Delay

This item allows you to select the DRAM Row Miss timing. Note: the timing adjustments are independent of DLT timing adjustment.

| 1 | One clocks. (MA setup to RAS# assertion) |
|---|------------------------------------------|
| 2 | Two clocks (Default).                    |

### SDRAM (CAS Lat/RAS-to-CAS)

This item allows you to select the CAS# latency for all SDRAM cycles and RAS# to CAS# delay.

| 2/2           | The timing type. |
|---------------|------------------|
| 3/3 (Default) | The timing type. |

### **SDRAM Speculative Read**

This item is capable of allowing a DRAM read request to be generated slightly before the address has been fully decoded. This can reduce all read latencies. More simply, the CPU will issue a read request and included with this request is the place (address) in memory where the desired data is to be found. This request is received by the DRAM controller. When it is enabled, the controller will issue the read command slightly before it has finished determining the address. The Choice: Enabled, Disabled (Default).

### System BIOS Cacheable

**BIOS Setup** 

Select Enabled allows caching of the system BIOS ROM at F000h-FFFFFh, resulting in better system performance. However, if any program writes to this memory area, a system error may result.

| Enabled            | BIOS access cached     |
|--------------------|------------------------|
| Disabled (Default) | BIOS access not cached |

### Video BIOS Cacheable

Select Enabled allows caching of the video BIOS ROM at C0000h-F7FFFh, resulting in better video performance. However, if any program writes to this memory area, a system error may result.

| Enabled            | Video BIOS access cached     |
|--------------------|------------------------------|
| Disabled (Default) | Video BIOS access not cached |

### **<u>8 Bit I/O Recovery Time</u>**

The recovery time is the length of time, measured in CPU clocks, which the system will delay after the completion of an input/output request. This delay takes place because the CPU is operationg so much faster than the input/output bus that the CPU must be delayed to allow for the completion of the I/O. This itm allows you to detemine the recovery time allowed for 8 bit I/O. Choices are from NA, 1 (Default) to 8 CPU clocks.

### **16 Bit I/O Recovery Time**

This item allows you to determine the recovery time allowed for 16 bit I/O. Choices are NA, 1,2 (Default), 3, 4 CPU clocks.

### Memory Hole At 15M-16M.

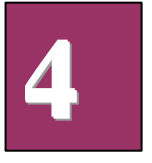

In order to improve performance, certain space in memory can be reserved for ISA cards.. This memory must be mapped into the memory space below 16 MB.

| Enabled            | Memory hole supported.    |
|--------------------|---------------------------|
| Disabled (Default) | Memory hole not supported |

### **CPU Warning Temperature**

When the temperature is over the CPU warning temperature, then the warning signal will come out.

**BIOS Setup** 

### **Current CPU Temperature**

This field displays the current CPU of system temperature.

### Current CPU FAN1 Speed

These fields display the current speed of CPU fans.

### **Current Voltage**

These fields display the current voltge of voltage.

## Power Management Setup

The Power management setup will appear on your screen like this:

#### ROM PCI/ISA BIOS (PEAK570A) POWER MANAGEMENT SETUP AWARD SOFTWARE, INC.

| CPI Function        | : Enabled        | ** Reload Global Time | er Events **                                               |
|---------------------|------------------|-----------------------|------------------------------------------------------------|
| Power Management    | : Max Saving     | IRQ[3-7, 9-15], NMI   | : Enabled                                                  |
| PM Control by APM   | : Yes            | Primary IDE 0         | : Disabled                                                 |
| Video Off Method    | : V/H SYNC+Blank | Primary IDE 1         | : Disabled                                                 |
| Video Off After     | : Standby        | Secondary IDE 0       | : Disabled                                                 |
| MODEM Use IRQ       | : 3              | Secondary IDE 1       | : Disabled                                                 |
| Doze Mode           | : Disabled       | Floppy Disk           | : Disabled                                                 |
| Standby Mode        | : Disabled       | Serial Port           | : Enabled                                                  |
| Suspend Mode        | : Disabled       | Parallel Port         | : Disabled                                                 |
| HDD Power Down      | : Disabled       |                       |                                                            |
| Throttle Duty Cycle | : 62.5%          | ESC: Quit             | $\uparrow \downarrow \rightarrow \leftarrow : Select Item$ |
| ZZ Activein Suspend | : Disabled       | F1 : Help             | PU/PD/+/-: Modify                                          |
| PCI/VGA Act-Monitor | : Enabled        | F5 : Old Values       | (Shift) F2 : Color                                         |
| PowerOn by Ring     | : Enabled        | F6 : Load BIOS Defau  | ult                                                        |
| IRQ 8 Break Suspend | : Disabled       | F7 : Load Setup Defa  | ult                                                        |

### **Power Management**

This category allows you to select the type (or degree) of power saving and is directly related to the following modes:

Doze Mode
 Standby Mode

BIOS Setup

- 3. Suspend Mode
- 4. HDD Power Down

There are four selections for Power Management, three of which have fixed mode settings.

| Disabled   |       | No power management. Disable all four modes                  |
|------------|-------|--------------------------------------------------------------|
| Min.       | Power | Minimum power management. Doze Mode = 1 hr. Standby          |
| Saving     |       | Mode = 1 hr., Suspend Mode = 1 hr., and HDD Power Down       |
|            |       | = 15 min.                                                    |
| Max.       | Power | Maximum power management ONLY AVAILABLE FOR                  |
| Saving     |       | <b>SL CPU'S</b> . Doze Mode = 1 min., Standby Mode = 1 min., |
| (Default)  |       | Suspend Mode = 1 min., and HDD Power Down = 1 min.           |
| User Defin | e     | Allows you to set each mode individually. When not           |
|            |       | disabled, each of the ranges are from 1 min. to 1 hr. except |
|            |       | for HDD Power Down which ranges from 1 min. to 15 min.       |
|            |       | and disable.                                                 |

### **PM Control by APM**

When enabled, an Advanced Power Management device will be activated to enhance the Max. Power Saving mode and stop the CPU internal clock. If the Max. Power Saving is not enabled, this will be preset to *No*.

### Video Off Method

This determines the manner in which the monitor is blanked.

| V/H SYNC+Blank | This selection will cause the system to turn off the vertical |
|----------------|---------------------------------------------------------------|
| (Default)      | and horizontal synchronization ports and write blanks to      |
|                | the video buffer.                                             |
| Blank Screen   | This option only writes blanks to the video buffer.           |
| DPMS           | Initial display power management signaling.                   |

### Video Off After

When enabled, this feature allows the VGA adapter to operate in a power saving mode.

| N/A     | Monitor will remain on during power saving modes.         |
|---------|-----------------------------------------------------------|
| Suspend | Monitor blanked when the systems enters the Suspend mode. |
| Standby | Monitor blanked when the system enters Standby mode.      |
| Doze    | Monitor blanked when the system enters any power saving   |
|         | mode.                                                     |

**BIOS Setup** 

### **MODEM Use IRQ**

Name the interrupt request (IRQ) line assigned to the modem (if any) on your system. Activity of the selected IRQ always awakens the system.

The choices: NA, 3 (Default), 4, 5, 7, 9, 10, 11

PM Timers

The following four modes are Green PC power saving functions which are only user configurable when *User Defined* Power Management has been selected. See above for available selections.

### **Doze Mode**

When enabled and after the set time of system inactivity, the CPU clock will run at slower speed while all other devices still operate at full speed.

Standby Mode

When enabled and after the set time of system inactivity, the fixed disk drive and the video would be shut off while all other devices still operate at full speed.

### **Standby Mode**

| 1. Disable | System will never enter STANDBY mode                          |
|------------|---------------------------------------------------------------|
| 2. 1 Min   | Defines the continuous idle time before the system entering   |
| 2 Min      | STANDBY mode.                                                 |
| 4 Min      |                                                               |
| 6 Min      | If any item defined in (J) is enabled & active, STANDBY timer |
| 8 Min      | will be reloaded                                              |
| 10 Min     |                                                               |
| 20 Min     |                                                               |
| 30 Min     |                                                               |
| 40 Min     |                                                               |
| 1 Hr       |                                                               |

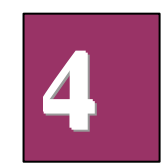

### Suspend Mode

When enabled and after the set time of system inactivity, all devices except the CPU will be shut off.

### **HDD Power Down**

When enabled and after the set time of system inactivity, the hard disk drive will be powered down while all other devices remain active.

**BIOS Setup** 

### **Throttle Duty Cycle**

When the system enters Doze mode, the CPU clock runs only part of the time. You may select the percent of time that the clock runs. The Choice: 12.5%, 25.0%, 37.5%, 50.0%, 62.5% (Default), 75.0%

#### **PCI/VGA Active Monitor**

When Enabled, any video activity restarts the global timer for Standby mode. The Choice: Enabled (Default), Disabled.

#### **PowerOn by Ring**

An input signal on the serial Ring Indicator (RI) line (in other words, an incoming call on the modem) awakens the system from a soft off state.. The Choice: Enabled (Default), Disabled.

#### **IRQ 8 Break Suspend**

You can Enable or Disable monitoring of IRQ8 so it does not awaken the system from Suspend mode. The Choice: Enabled, Disabled (Default).

### **Reload Global Timer Events**

When Enabled, an event occurring on each device listed below restarts the global time for Standby mode.

| IRQ[3 -7, 9-15], NMI | Enabled (Default), Disabled |
|----------------------|-----------------------------|
| Primary IDE 0        | Enabled, Disabled (Default) |
| Primary IDE 1        | Enabled, Disabled (Default) |
| Secondary IDE 0      | Enabled, Disabled (Default) |
| Secondary IDE 1      | Enabled, Disabled (Default) |
| Floppy Disk          | Enabled, Disabled (Default) |
| Serial Port          | Enabled (Default), Disabled |
| Parallel Port        | Enabled, Disabled (Default) |

**BIOS Setup** 

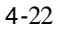

# PnP/PCI Configuration

This section describes configuring the PCI bus system. PCI, or **P**eripheral **C**omponent **I**nterconnect, is a system which allows I/O devices to operate at speeds nearing the speed the CPU itself uses when communicating with its own special components. This section covers some very technical items and it is strongly recommended that only experienced users should make any changes to the default settings.

ROM PCI / ISA BIOS (PEAK570A) PNP/PCI CONFIGURATION AWARD SOFTWARE, INC.

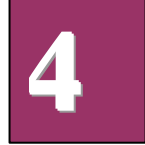

| PNP OS Installed    | : No       | Slot 1 Use IRQ No. | : Auto     |
|---------------------|------------|--------------------|------------|
| Resource Controlled | : Auto     | Slot 2 Use IRQ No. | : Auto     |
| Ву                  |            |                    |            |
| Reset Configuration | : Disabled | Slot 3 Use IRQ No. | : Auto     |
| Data                |            |                    |            |
|                     |            | Slot 4 Use IRQ No. | : Auto     |
|                     |            | PCI IDE IRQ Map To | : PCI-AUTO |
|                     |            | Primary IDE INT#   | : A        |
|                     |            |                    |            |

**BIOS Setup** 

| Secondary IDE : B<br>INT#<br>Assign IRQ for USB : Enabled                                                                                                    |
|----------------------------------------------------------------------------------------------------|
| ESC : Quit $\uparrow \downarrow \rightarrow \leftarrow$ : Select ItemF1: HelpPU/PD/+/- : ModifyF5: Old Values(Shift) F2 : ColorF6: Load BIOS DefaultsF7: Load Setup Defaults |

### **PNP OS Installed**

Select Yes if the system operating environment is Plug-and-Play aware (e.g. Windows 95). The Choice: Yes and No (Default).

#### **Resource Controlled by**

The Award Plug and Play BIOS can automatically configure all the boot and Plug and Play-compatible devices. If you select Auto, all the interrupt request (IRQ) and DMA assignment fields disappear, as the BIOS automatically assigns them. The choice: *Auto* (Default) and Manual.

### **Reset Configuration Data**

Normally, you leave this field Disabled. Select Enabled to reset Extended System Configuration Data (ESCD) when you exit Setup if you have installed a new add-on and the system reconfiguration has caused such a serious conflict that the operating system cannot boot. The choice: *Enabled* and *Disabled* (Default).

#### Assing IRQ For USB

Assing IRQ for USB : Enabled (Default) Not assign IRQ for USB : Disabled

BIOS Setup

# Integrated Peripherals

### ROM PCI / ISA BIOS (PEAK570A) INTEGRATED PERIPHERALS AWARD SOFTWARE, INC.

| IDE HDD Block Mode       | : Enabled |                              |              |
|--------------------------|-----------|------------------------------|--------------|
| IDE Primary Master PIO   | : Auto    | <b>Onboard Parallel Port</b> | : 378/IRQ 7  |
| IDE Primary Slave PIO    | : Auto    | Parallel Port Mode           | : ECP+EPP1.9 |
| IDE Secondary Master     | : Auto    | ECP Mode Use DMA             | : 3          |
| UDMA                     |           |                              |              |
| IDE Secondary Slave UDMA | : Auto    |                              |              |
| IDE Primary Master PIO   | : Auto    |                              |              |

BIOS Setup

4-25

4

| IDE Primary Slave PIO      | : Auto     |                                                                      |
|----------------------------|------------|----------------------------------------------------------------------|
| IDE Secondary Master       | : Auto     |                                                                      |
| UDMA                       |            |                                                                      |
| IDE Secondary Slave UDMA   | : Auto     |                                                                      |
| On-Chip Primary PCI IDE    | : Enabled  |                                                                      |
| On- Chip Secondary PCI IDE | : Enabled  |                                                                      |
| Onboard PCI SCSI Chip      | : Enabled  |                                                                      |
| USB Keyboard Support       | : Disabled |                                                                      |
|                            |            |                                                                      |
| Onboard FDC Controller     | : Enabled  |                                                                      |
| Onboard Serial Port 1      | : Auto     | ESC: Quit $\uparrow \downarrow \rightarrow \leftarrow$ : Select Item |
| Onboard Serial Port 2      | : Auto     | F1 : Help PU/PD/+/- : Modify                                         |
| UART2 Mode                 | : Standard | F5 : Old Values (Shift) F2 : Color                                   |
|                            |            | F6 : Load BIOS Defaults                                              |
|                            |            | F7 : Load Setup Defaults                                             |

### **IDE HDD Block Mode**

This allows your hard disk controller to use the fast block mode to transfer data to and from your hard disk drive (HDD).

| Enabled            | IDE controller uses block mode.     |
|--------------------|-------------------------------------|
| Disabled (Default) | IDE controller uses standard mo de. |

### **IDE Primary/Secondary Master/Slave PIO**

The four IDE PIO (Programmed Input/Output) fields let you set a PIO mode (0-4) for each of the four IDE devices that the onboard IDE interface supports. Modes 0 through 4 provide successively increased performance. In Auto mode, the system automatically determines the best mode for each device.

### **IDE Primary/Secondary Master/Slave UDMA**

Ultra DMA/33 implementation is possible only if your IDE hard drive supports it and the operating environment includes a DMA driver (Windows 95 OSR2 or a third-party IDE bus master driver). If your hard drive and your system software both support Ultra DMA/33, select Auto to enable BIOS support. The Choice: Auto (Default), Disabled

### **On-Chip Primary/Secondary PCI IDE**

BIOS Setup

The integrated peripheral controller contains an IDE interface with support for two IDE channels. Select Enabled (Default) to activate each channel separately.

### **Onboard PCI SCSI Chip**

This item allows you to determine whether onboard PCI SCSI chip is enabled (Default) or not.

### **USB Keyboard Support**

Select Enabled if your system contains a Universal Serial Bus (USB) controller and you have a USB keyboard. The Choice: Enabled, Disabled (Default).

#### **Onboard FDC Controller**

Select Enabled if your system has a floppy disk controller (FDC) installed on the system board and you wish to use it. If you install and in FDC or the system has no floppy drive, select Disabled in this field. Choices: Enabled (Default), Disabled.

#### <u>Onboard Serial Port 1/Port 2</u>

This item allows youto determine access onboard serial port 1/port 2 controller with which I/O address. The Choice: 3F8/IRQ4, 2F8/IRQ3, 3E8/IRQ4, 2F8/IRQ3, Disabled, Auto (Default).

#### UART 2 Mode

This item allows you to determine which Infra Red (IR) function of onboard I/O chip. The Choice: Standard (Default), IrDA1.0, ASK-IR, IrDA1.1

#### **Duplex Select**

This item allows you to select the IR function when your select the UART 2 Mode is IrDA1.0, ASK-IR, IrDA1.1 Choices are Half, Full.

#### TxD, RxD Active

This item allows you to determine the active of RxD, TxD. Choices are "Hi, Hi", "Lo, Lo", "Lo, Hi", "Hi, Lo".

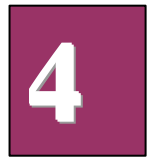

### **Onboard Parallel Port**

Select a logical LPT port name and matching address for the physical parallel (printer) port. The choice: 378H/IRQ7 (Default), 278H/IRQ5, 3BCH/IRQ7, Disabled.

#### Parallel Port Mode

Select an operating mode for the onboard parallel port. Select Compatible or Extended unless you are certain both your hardware and software support EPP or ECP mode.

**BIOS Setup** 

The choice: SPP, ECP+EPP1.7, EPP1.7+SPP, EPP1.9+SPP, ECP, ECP, ECP+EPP1.9 (Default), and Normal.

### ECP Mode Use DMA

Select a DMA channel for the port. Choices are 3 (Default), 1.

# Supervisor/User Password Setting

You can set either supervisor or user password, or both of then. The differences between are:

supervisor password : can enter and change the options of the setup menus.
i just can enter but do not have the right to change the options of the setup menus.

BIOS Setup

When you select this function, the following message will appear at the center of the screen to assist you in creating a password.

#### ENTER PASSWORD:

Type the password, up to eight characters in length, and press <Enter>. The password typed now will clear any previously entered password from CMOS memory. You will be asked to confirm the password. Type the password again and press <Enter>. You may also press <Esc> to abort the selection and not enter a password.

To disable a password, just press <Enter> when you are prompted to enter the password. A message will confirm the password will be disabled. Once the password is disabled, the system will boot and you can enter Setup freely.

#### PASSWORD DISABLED.

When a password has been enabled, you will be prompted to enter it every time you try to enter Setup. This prevents an unauthorized person from changing any part of your system configuration.

Additionally, when a password is enabled, you can also require the BIOS to request a password every time your system is rebooted. This would prevent unauthorized use of your computer.

You determine when the password is required within the BIOS Features Setup Menu and its Security option (see Section 4). If the Security option is set to "System", the password will be required both at boot and at entry to Setup. If set to "Setup", prompting only occurs when trying to enter Setup.

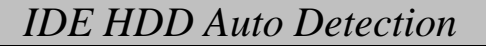

The Enhance IDE features was included in all Award BIOS. Below is a brief description of this feature.

BIOS Setup

- 1. Setup Changes
- <I> Auto-detection

BIOS setup will display all possible modes that supported by the HDD including NORMAL, LBA & LARGE.

if HDD does not support LBA modes, no 'LBA' option will be shown. Users can select a mode which is appropriate for them.

> ROM/PCI/ISA BIOS (2XXXXXX) CMOS SETUP UTILITY AWARD SOFTWARE, INC.

|              | 5         | Select Pr | imary Ma | ster Option ( | N = Skip | ) : N   |      |
|--------------|-----------|-----------|----------|---------------|----------|---------|------|
| OPTIO        | N SIZE    | CYLS      | HEADS    | PRECOMP       | LANDZ    | SECTORS | MODE |
| 1(Y)<br>NORM | 516<br>AL | 1120      | 1        | 65535         |          | 1119    | 59   |
| 2            | 516       | 524       | 32       | 0             | 1119     | 63      | LBA  |

<II> Standard CMOS Setup

| HARD DISK       | TYPE         | <u>Cyls</u> | Heads | Precom | Landzone | Sector | Mode  |
|-----------------|--------------|-------------|-------|--------|----------|--------|-------|
|                 |              |             |       | p      |          |        |       |
| Primary Master: | User (516MB) | 1120        | 16    | 65535  | 1119     | 59     | Norma |
|                 |              |             |       |        |          |        | 1     |
| Primary Slave:  | None (203MB) | 684         | 16    | 65535  | 685      | 38     |       |
| Secondary       | None         | 0           | 0     | 0      | 0        | 0      | 0     |
| Master:         |              |             |       |        |          |        |       |
| Secondary Slave | None         | 0           | 0     | 0      | 0        | 0      | 0     |

**BIOS Setup** 

When HDD type is in 'user' type, the "MODE" option will be opened for user to select their own HDD mode.

#### (2) HDD Modes

The Award BIOS supports 3 HDD modes : NORMAL, LBA & LARGE

#### NORMAL mode

Generic access mode in which neither the BIOS nor the IDE controller will make any transformations during accessing.

The maximum number of cylinders, head & sectors for NORMAL mode are 1024, 16 & 63.

| no. Cylinder     | (1024)        |
|------------------|---------------|
| x no. Head       | ( 16)         |
| x no. Sector     | ( 63)         |
| x no. per sector | (512)         |
|                  | 528 Megabytes |

If user set his HDD to NORMAL mode, the maximum accessible HDD size will be 528 Megabytes even though its physical size may be greater than that!

#### LBA (Logical Block Addressing) mode

A new HDD accessing method to overcome the 528 Megabyte bottleneck. The number of cylinders, heads & sectors shown in setup may not be the number physically contained in the HDD.

During HDD accessing, the IDE controller will transform the logical address described by sector, head & cylinder number into its own physical address inside the HDD.

The maximum HDD size supported by LBA mode is 8.4 Gigabytes which is obtained by the following formula:

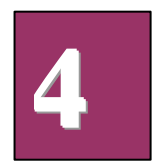

| no. Cylinder       | (1024) |
|--------------------|--------|
| x no. Head         | (255)  |
| x no. Sector       | ( 63)  |
| x bytes per sector | (512)  |
|                    |        |

8.4 Gigabytes

**BIOS Setup** 

#### LARGE mode

Extended HDD access mode supported by Award Software.

Some IDE HDDs contain more than 1024 cylinder without LBA support (in some cases, user do not want LBA). The Award BIOS provides another alternative to support these kinds of HDD!

Example of LARGE mode:

| CYLS. | HEAD | SECTOR | MODE   |  |
|-------|------|--------|--------|--|
|       |      |        |        |  |
| 1120  | 16   | 59     | NORMAL |  |
| 560   | 32   | 59     | LARGE  |  |

BIOS tricks DOS (or other OS) that the number of cylinders is less than 1024 by dividing it by 2. At the same time, the number of heads is multiplied by 2. A reverse transformation process will be made inside INT13h in order to access the right HDD address!

Maximum HDD size:

| no. Cylinder       | (1024)      |
|--------------------|-------------|
| x no. Head         | ( 32)       |
| x no. Sector       | ( 63)       |
| x bytes per sector | ( 512)      |
|                    | 1 Gigabytes |

#### (3) Remarks

To support LBA or LARGE mode of HDDs, there must be some softwares involved. All these softwares are located in the Award HDD Service Routine(INT 13h). It may be failed to access a HDD with LBA (LARGE) mode selected if you are running under a Operating System which replaces the whole INT 13h.

**BIOS Setup** 

## Hard Disk Low Level Format Utility

This Award Low-Level-Format Utility is designed as a tool to save your time formatting your hard disk. The Utility automatically looks for the necessary information of the drive you selected. The Utility also searches for bad tracks and lists them for your reference.

Shown below is the Main Menu after you enter into the Award Low-Level-Format Utility.

Hard Disk Low Level Format Utility

SELECT DRIVE BAD TRACK LIST PREFORMAT

Current select drive is: C

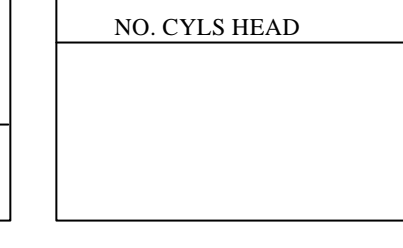

DRIVE: C CYLINDER: 0 HEAD: 0

|                 |                                                | Size | Cyls | Head | Precom | Landz | Sector | Mode |
|-----------------|------------------------------------------------|------|------|------|--------|-------|--------|------|
|                 |                                                |      |      |      | р      |       |        |      |
| Primary Master  |                                                | 0    | 0    | 0    | 0      | 0     | 0      | AUTO |
| Primary Slave   |                                                | 0    | 0    | 0    | 65535  | 65535 | 0      | AUTO |
| Secondary       | :                                              | 0    | 0    | 0    | 0      | 0     | 0      | AUTO |
| Master          |                                                |      |      |      |        |       |        |      |
| Secondary Slave |                                                | 0    | 0    | 0    | 0      | 65280 | 0      | AUTO |
|                 |                                                |      |      |      |        |       |        |      |
| Up/Down-        | Up/Down-Selectitem ENTER-Accept ESC-Exit/Abort |      |      |      |        |       |        |      |

Copyright (C) Award Software, Inc. 1992-98 All Rights Reserved

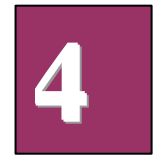

### **Control Keys**

Use the Up and Down arrow keys to move around the selections displayed on the upper screen. Press [Enter] to accept the selection. Press Esc to abort the selection or exit the Utility.

### SELECT DRIVE

Select from installed hard disk drive C or D. List at the bottom of the screen

**BIOS Setup** 

is the drive automatically detected by the utility.

### **BAD TRACK LIST**

Auto scan bad track

The utility will automatically scan bad tracks and list the bad tracks in the window at the right side of the screen.

Add bad track

Directly type in the information of the known bad tracks in the window at the right side of the screen.

Modify bad track

Modify the information of the added bad tracks in the window at the right side of the screen.

Delete bad track

Delete the added bad tracks in the window at the right side of the screen.

Clear bad track table

Clear the whole bad track list in the window at the right side of the screen.

### **PREFORMAT**

Interleave

Select the interleave number of the hard disk drive you wish to perform low level format. You may select from 1 to 8. Check the documentation that came with the drive for the correct interleave number, or select 0 for utility automatic detection.

Auto scan bad track

This allows the utility to scan first then format by each track.

**BIOS Setup** 

Start

Press <Y> to start low level format.

## Power-On Boot

After you have made all the changes to CMOS values and the system cannot boot with the CMOS values selected in Setup, restart the system by turning it OFF then ON or Pressing the "RESET" button on the system case. You may also restart by simultaneously press <Ctrl>, <Alt>, and <Delete> keys. Upon restart the system, immediately press <Insert> to load BIOS default CMOS value for boot up.

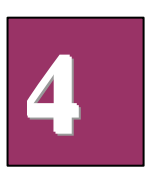

**BIOS Setup** 

## BIOS Reference - POST Message

During the Power On Self Test (POST), if the BIOS detects an error requiring you to do something to fix, it will either sound a beep code or display a message.

If a message is displayed, it will be accompanied by:

PRESS F1 TO CONTINUE, CTRL-ALT-ESC OR DEL TO ENTER SETUP

### **POST Beep**

Currently there is only one beep code in BIOS. This code indicates that a video error has occurred and the BIOS cannot initialize the video screen to display any additional information. This beep code consists of a single long beep followed by two short beeps.

### Error Messages

One or more of the following messages may be displayed if the BIOS detects an error during the POST. This list includes messages for both the ISA and the EISA BIOS.

#### CMOS BATTERY HAS FAILED

CMOS battery is no longer functional. It should be replaced.

#### CMOS CHECKSUM ERROR

Checksum of CMOS is incorrect. This can indicate that CMOS has become corrupt. This error may have been caused by a weak battery. Check the battery and replace if necessary.

**BIOS Setup** 

#### DISK BOOT FAILURE, INSERT SYSTEM DISK AND PRESS ENTER

No boot device was found. This could mean that either a boot drive was not detected or the drive does not contain proper system boot files. Insert a system disk into Drive A: and press <Enter>. If you assumed the system would boot from the hard drive, make sure the controller is inserted correctly and all cables are properly attached. Also be sure the disk is formatted as a boot device. Then reboot the system.

#### DISKETTE DRIVES OR TYPES MISMATCH ERROR - RUN SETUP

Type of diskette drive installed in the system is different from the CMOS definition. Run Setup to reconfigure the drive type correctly.

#### DISPLAY SWITCH IS SET INCORRECTLY

Display switch on the motherboard can be set to either monochrome or color. This indicates the switch is set to a different setting than indicated in Setup. Determine which setting is correct, and then either turn off the system and change the jumper, or enter Setup and change the VIDEO selection.

#### DISPLAY TYPE HAS CHANGED SINCE LAST BOOT

Since last powering off the system, the display adapter has been changed. You must configure the system for the new display type.

### EISA Configuration Checksum Error PLEASE RUN EISA CONFIGURATION UTILITY

The EISA non-volatile RAM checksum is incorrect or cannot correctly read the EISA slot. This can indicate either the EISA non-volatile memory has become corrupt or the slot has been configured incorrectly. Also be sure the card is installed firmly in the slot.

EISA Configuration Is Not Complete PLEASE RUN EISA CONFIGURATION UTILITY

**BIOS Setup** 

4-37

4

The slot configuration information stored in the EISA non-volatile memory is incomplete.

Note: When either of these errors appear, the system will boot in ISA mode, which allows you to run the EISA Configuration Utility.

#### ERROR ENCOUNTERED INITIALIZING HARD DRIVE

Hard drive cannot be initialized. Be sure the adapter is installed correctly and all cables are correctly and firmly attached. Also be sure the correct hard drive type is selected in Setup.

#### ERROR INITIALIZING HARD DISK CONTROLLER

Cannot initialize controller. Make sure the cord is correctly and firmly installed in the bus. Be sure the correct hard drive type is selected in Setup. Also check to see if any jumper needs to be set correctly on the hard drive.

#### FLOPPY DISK CNTRLR ERROR OR NO CNTRLR PRESENT

Cannot find or initialize the floppy drive controller. make sure the controller is installed correctly and firmly. If there are no floppy drives installed, be sure the Diskette Drive selection in Setup is set to NONE.

#### Invalid EISA Configuration PLEASE RUN EISA CONFIGURATION UTILITY

The non-volatile memory containing EISA configuration information was programmed incorrectly or has become corrupt. Re-run EISA configuration utility to correctly program the memory.

NOTE: When this error appears, the system will boot in ISA mode, which allows you to run the EISA Configuration Utility.

#### KEYBOARD ERROR OR NO KEYBOARD PRESENT

Cannot initialize the keyboard. Make sure the keyboard is attached correctly and no keys are being pressed during the boot.

If you are purposely configurating the system without a keyboard, set the error halt condition in Setup to HALT ON ALL, BUT KEYBOARD. This will cause the BIOS to ignore the missing keyboard and continue the boot.

Memory Address Error at ...

**BIOS Setup** 

Indicates a memory address error at a specific location. You can use this location along with the memory map for your system to find and replace the bad memory chips.

#### Memory parity Error at ...

Indicates a memory parity error at a specific location. You can use this location along with the memory map for your system to find and replace the bad memory chips.

#### MEMORY SIZE HAS CHANGED SINCE LAST BOOT

Memory has been added or removed since the last boot. In EISA mode use Configuration Utility to reconfigure the memory configuration. In ISA mode enter Setup and enter the new memory size in the memory fields.

#### Memory Verify Error at ...

Indicates an error verifying a value already written to memory. Use the location along with your system's memory map to locate the bad chip.

#### OFFENDING ADDRESS NOT FOUND

This message is used in conjunction with the I/O CHANNEL CHECK and RAM PARITY ERROR messages when the segment that has caused the problem cannot be isolated.

#### **OFFENDING SEGMENT:**

4

This message is used in conjunction with the I/O CHANNEL CHECK and RAM PARITY ERROR messages when the segment that has caused the problem has been isolated.

#### PRESS A KEY TO REBOOT

This will be displayed at the bottom screen when an error occurs that requires you to reboot. Press any key and the system will reboot.

#### PRESS F1 TO DISABLE NMI, F2 TO REBOOT

**BIOS Setup** 

When BIOS detects a Non-maskable Interrupt condition during boot, this will allow you to disable the NMI and continue to boot, or you can reboot the system with the NMI enabled.

#### RAM PARITY ERROR - CHECKING FOR SEGMENT ...

Indicates a parity error in Random Access Memory.

#### Should Be Empty But EISA Board Found PLEASE RUN EISA CONFIGURATION UTILITY

A valid board ID was found in a slot that was configurated as having no board ID.

NOTE; When this error appears, the system will boot in ISA mode, which allows you to run the EISA Configuration Utility.

#### Should Have EISA Board But Not Found PLEASE RUN EISA CONFIGURATION UTILITY

The board installed is not responding to the ID request, or no board ID has been found in the indicated slot.

NOTE: When this error appears, the system will boot in ISA mode, which allows you to run the EISA Configuration Utility.

#### Slot Not Empty

Indicates that a slot designated as empty by the EISA Configuration Utility actually contains a board.

NOTE: When this error appears, the system will boot in ISA mode, which allows you to run the EISA Configuration Utility.

#### SYSTEM HALTED, (CTRL-ALT-DEL) TO REBOOT ...

Indicates the present boot attempt has been aborted and the system must be rebooted. Press and hold down the CTRL and ALT keys and press DEL.

BIOS Setup

#### Wrong Board In Slot PLEASE RUN EISA CONFIGURATION UTILITY

The board ID does not match the ID stored in the EISA non-volatile memory.

# BIOS Reference - POST Codes

| Note: | EISA POST codes are typically output to port address 30 | 00h. |
|-------|---------------------------------------------------------|------|
|       | ISA POST codes are output to port address 80h.          |      |

| POST  | Description                                                                 |  |  |
|-------|-----------------------------------------------------------------------------|--|--|
| (hex) |                                                                             |  |  |
| C0    | 1. Turn off OEM specific cache, shadow                                      |  |  |
|       | 2. Initialize all the standard devices with default values standard devices |  |  |
|       | includes:                                                                   |  |  |
|       | -DMA controller (8237)                                                      |  |  |
|       | -Programmable Interrupt Controller (8259)                                   |  |  |
|       | -Programmable Interval Timer (8254)                                         |  |  |
|       | -RTC chip                                                                   |  |  |
| C1    | Auto-detection of onboard DRAM & Cache                                      |  |  |
| C3    | 1. Test system BIOS checksum                                                |  |  |
|       | 2. Test the first 256K DRAM                                                 |  |  |
|       | 3. Expand the compressed codes into temporary DRAM area including the       |  |  |
|       | compressed System BIOS & Option ROMs                                        |  |  |
| C5    | Copy the BIOS from ROM into E0000-FFFFF shadow RAM so that POST will        |  |  |
|       | go faster                                                                   |  |  |
| 01-02 | Reserved                                                                    |  |  |
| 03    | Initialize EISA registers (EISA BIOS only)                                  |  |  |
| 04    | Reserved                                                                    |  |  |
| 05    | 1. Keyboard Controller Self-Test                                            |  |  |
|       | 2. Enable Keyboard Interface                                                |  |  |
| 06    | Reserved                                                                    |  |  |
| 07    | Verifies CMOS's basic R/W functionality                                     |  |  |
| BE    | Program defaults values into chipset according to the MODBINable Chipset    |  |  |
|       | Default Table                                                               |  |  |
| 09    | 1. Program the configuration register of Cyrix CPU according to the         |  |  |
|       | MODBINable Cyrix Register Table                                             |  |  |
|       | 2. OEM specific cache initialization (if needed)                            |  |  |

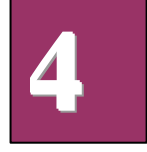

**BIOS Setup** 

NOTE: When this error appears, the system will boot in ISA mode, which allows you to run the EISA configuration utility.

| 0A | <ol> <li>Initialize the first 32 interrupt vectors with corresponding Interrupt handlers<br/>Initialize INT no from 33-120 with Dummy(Suprious)</li> </ol> |
|----|----------------------------------------------------------------------------------------------------|
|    | Interrupt Handler                                                                                                    |
|    | 2. Issue CPUID instruction to identify CPU type                                                                                                    |
|    | 3. Early Power Management initialization (OEM specific)                                                                                                    |

### This POST code is for boot block

| POST<br>(hex) | Description                                                                 |
|---------------|-----------------------------------------------------------------------------|
| C0            | 1. Turn off OEM specific cache, shadow                                      |
|               | 2. Initialize all the standard devices with default values standard devices |
|               | includes:                                                                   |
|               | -DMA controller (8237)                                                      |
|               | -Programmable Interrupt Controller (8259)                                   |
|               | -Programmable Interval Timer (8254)                                         |
|               | -RTC chip                                                                   |
| C1            | Auto-detection of onboard DRAM & Cache                                      |
| C3            | Checking checksum of compressed code                                        |
| C5            | Copy the BIOS from ROM into E0000-FFFFF shadow RAM so that POST will        |
|               | go faster                                                                   |
| 01            | Clear base memory 0~640K                                                    |
| 0C            | Initial interrupt vector 00-1FH                                             |
| 0D            | Initial ISA VGA                                                             |
| 41H           | Enable FDD and detect media type                                            |
| FFH           | Boot from FDD                                                               |

BIOS Setup

### This page is for Non-Compressed Version only

| 01-02 | Reserved                                                                                                    |
|-------|----------------------------------------------------------------------------------------------------|
| CO    | Turn off OEM specific cache, shadow                                                                                                    |
| 03    | <ol> <li>Initialize EISA registers (EISA BIOS only)</li> <li>Initialize all the standard devices with default values Standard devices<br/>includes:</li> </ol>                                                                                                    |
|       | -DMA controller (8237)<br>-Programmable Interrupt Controller (8259)<br>-Programmable Interval Timer (8254)<br>-RTC chip                                                                                                    |
| 04    | Reserved                                                                                                    |
| 05    | <ol> <li>Keyboard Controller Self-Test</li> <li>Enable Keyboard Interface</li> </ol>                                                                                                    |
| 06    | Reserved                                                                                                    |
| 07    | Verifies CMOS's basic R/W functionality                                                                                                    |
| BE    | Program defaults values into chipset according to the MODBINable Chipset<br>Default Table                                                                                                    |
| C1    | Auto-detection of onboard DRAM & Cache                                                                                                    |
| C5    | Copy the BIOS from ROM into E0000-FFFFF shadow RAM so that POST will go faster                                                                                                    |
| 08    | Test the first 256K DRAM                                                                                                    |
| 09    | <ol> <li>Program the configuration register of Cyrix CPU according to the<br/>MODBINable Cyrix Register Table</li> <li>OEM specific cache initialization (if needed)</li> </ol>                                                                                                    |
| 0A    | <ol> <li>Initialize the first 32 interrupt vectors with corresponding Interrupt<br/>handlers Initialize INT no from 33-120 with Dummy(Suprious) Interrupt<br/>Handler</li> <li>Issue CPUID instruction to identify CPU type</li> <li>Early Power Management initialization (OEM specific)</li> </ol> |

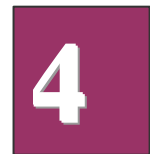

BIOS Setup

# The following POST Codes are for all of Compress Version & Non-Compress Version

| POST  | Description                                                                                           |
|-------|----------------------------------------------------------------------------------------------------|
| (hex) |                                                                                                    |
| 0B    | 1. Verify the RTC time is valid or not                                                                |
|       | 2. Detect bad battery                                                                                 |
|       | 3. Read CMOS data into BIOS stack area                                                                |
|       | 4. PnP initializations including (PnP BIOS only)                                                      |
|       | -Assign CSN to PnP ISA card                                                                           |
|       | -Create resource map from ESCD                                                                        |
|       | 5. Assign IO & Memory for PCI devices (PCI BIOS only)                                                 |
| 0C    | Initialization of the BIOS Data Area (40 : 00 – 40:FF)                                                |
| 0D    | 1. Program some of the Chipset's value according to Setup. (Early Setup                               |
|       | Value Program)                                                                                        |
|       | 2. Measure CPU speed for display & decide the system clock speed                                      |
|       | 3. Video initialization including Monochrome, CGA, EGA/VGA. If no                                     |
|       | display device found, the speaker will beep which consists of one                                     |
| 05    | single long beep followed by two short beeps.                                                         |
| ÛE    | Initialize the APIC (Multi-Processor BIOS only)     Technick and (If Manachrome display device found) |
|       | 2. Test video RAM (il Monochrome display device found)                                                |
|       | 5. SHOW THESSAYES INCLUMING.<br>Award Logo, Convight string, BIOS Date code & Part No.                |
|       | -Award Logo, Copyright string, bios Date code & Part No.                                              |
|       | -Energy Star Logo (Green BIOS ONLY)                                                                   |
|       | -CPU brand, type & speed                                                                              |
|       | -Test system BIOS checksum(Non-Compress Version only)                                                 |
| 0F    | DMA channel 0 test                                                                                    |
| 10    | DMA channel 1 test                                                                                    |
| 11    | DMA page registers test                                                                               |
| 12-13 | Reserved                                                                                              |
| 14    | Test 8254 Timer 0 Counter 2.                                                                          |
| 15    | Test 8259 interrupt mask bits for channel 1                                                           |
| 16    | Test 8259 interrupt mask bits for channel 2                                                           |
| 17    | Reserved                                                                                              |
| 19    | Test 8259 functionality                                                                               |
| 1A-1D | Reserved                                                                                              |
| 1E    | If EISA NVM checksum is good, execute EISA initialization (EISA BIOS                                  |
|       | only)                                                                                                 |
| 1F-29 | Reserved                                                                                              |
| 30    | Detect Base Memory & Extended Memory Size                                                             |

BIOS Setup

| 31        | 1. Test Base Memory from 256K to 640K                                       |  |  |  |  |  |
|-----------|-----------------------------------------------------------------------------|--|--|--|--|--|
|           | 2. Test Extended Memory from 1M to the top of memory                        |  |  |  |  |  |
| 32        | 1. Display the Award Plug & Play BIOS Extension message (PnP BIOS           |  |  |  |  |  |
|           | only)                                                                       |  |  |  |  |  |
|           | 2. Program all onboard super I/O chips (if any) including COM ports, LPT    |  |  |  |  |  |
|           | ports, FDD port according to setup value                                    |  |  |  |  |  |
| POST(hex) | Description                                                                 |  |  |  |  |  |
| 33-3B     | Reserved                                                                    |  |  |  |  |  |
| 3C        | Set flag to allow users to enter CMOS Setup Utility                         |  |  |  |  |  |
| 3D        | 1. Initialize Keyboard                                                      |  |  |  |  |  |
|           | 2. Install PS2 mouse                                                        |  |  |  |  |  |
| 3E        | Try to turn on Level 2 cache                                                |  |  |  |  |  |
|           | Note: Some chipset may need to turn on the L2 cache in this stage. But      |  |  |  |  |  |
|           | usually, the cache is turn on later in POST 61h                             |  |  |  |  |  |
| BF        | 1. Program the rest of the Chipset's value according to Setup. (Later Setup |  |  |  |  |  |
|           | Value Program)                                                              |  |  |  |  |  |
|           | 2. If auto-configuration is enabled, programmed the chipset with pre-       |  |  |  |  |  |
|           | defined values in the MODBINable Auto-Table                                 |  |  |  |  |  |
| 41        | Initialize floppy disk drive controller                                     |  |  |  |  |  |
| 42        | Initialize Hard drive controller                                            |  |  |  |  |  |
| 43        | If it is a PnP BIOS, initialize serial & parallel ports                     |  |  |  |  |  |
| 44        | Reserved                                                                    |  |  |  |  |  |
| 45        | Initialize math coprocessor.                                                |  |  |  |  |  |
| 46-4D     | Reserved                                                                    |  |  |  |  |  |
| 4E        | If there is any error detected (such as video, kb), show all the error      |  |  |  |  |  |
|           | messages on the screen & wait for user to press <f1> key</f1>               |  |  |  |  |  |
| 4F        | 1. If password is needed, ask for password                                  |  |  |  |  |  |
|           | 2. Clear the Energy Star Logo (Green BIOS only)                             |  |  |  |  |  |
| 50        | Write all CMOS values currently in the BIOS stack area back into the CMOS   |  |  |  |  |  |
| 51        | Reserved                                                                    |  |  |  |  |  |
| 52        | 1. Initialize all ISA ROMs                                                  |  |  |  |  |  |
|           | 2. Later PCI initializations (PCI BIOS only)                                |  |  |  |  |  |
|           | -assign IRQ to PCI devices                                                  |  |  |  |  |  |
|           | -initialize all PCI ROMs                                                    |  |  |  |  |  |
|           | 3. PnP Initializations (PnP BIOS only)                                      |  |  |  |  |  |
|           | -assign IO, Memory, IRQ & DMA to PnP ISA devices                            |  |  |  |  |  |
|           | -initialize all PnP ISA ROMs                                                |  |  |  |  |  |
|           | 4. Program shadows RAM according to Setup settings                          |  |  |  |  |  |
|           | 5. Program parity according to Setup setting                                |  |  |  |  |  |
|           | 6. Power Management Initialization                                          |  |  |  |  |  |
|           | -Enable/Disable global PM                                                   |  |  |  |  |  |
|           | -APM interface initialization                                               |  |  |  |  |  |

BIOS Setup

| 53 | <ol> <li>If it is NOT a PnP BIOS, initialize serial &amp; parallel ports</li> <li>Initialize time value in BIOS data area by translate the RTC time value<br/>into a timer tick value</li> </ol> |
|----|----------------------------------------------------------------------------------------------------|
| 60 | Setup Virus Protection (Boot Sector Protection) functionality according to Setup settin                                                                                                    |

# BIOS Default Drive Table

# This is a current list of the drive type table contained in Setup.

| Type | Sizo | Cylinders | Hoads  | Sectors | \N/rito | Land | Evample                                         |
|------|------|-----------|--------|---------|---------|------|-------------------------------------------------|
| турс | (MR) | Cymrucis  | ricaus | 0001013 | Precomn | Zone | Model                                           |
| 1    | 10   | 306       | 1      | 17      | 178     | 305  | TEAC SD510                                      |
| 1    | 10   | 300       | Ŧ      | 17      | 120     | 505  | MMI 112 5412                                    |
| 2    | 21   | 615       | 1      | 17      | 300     | 615  | Soagato ST225                                   |
| 2    | 21   | 015       | 7      | 17      | 500     | 015  | ST4026                                          |
| 3    | 32   | 615       | 6      | 17      | 300     | 615  |                                                 |
| 4    | 65   | 940       | 8      | 17      | 512     | 940  |                                                 |
| 5    | 49   | 940       | 6      | 17      | 512     | 940  |                                                 |
| 6    | 21   | 615       | 4      | 17      | 65535   | 615  | Seagate ST125,                                  |
|      |      |           |        |         |         |      | Tandon TM262                                    |
| 7    | 32   | 462       | 8      | 17      | 256     | 511  |                                                 |
| 8    | 31   | 733       | 5      | 17      | 65535   | 733  | Tandon TM 703                                   |
| 9    | 117  | 900       | 15     | 17      | 65535   | 901  |                                                 |
| 10   | 21   | 820       | 3      | 17      | 65535   | 820  |                                                 |
| 11   | 37   | 855       | 5      | 17      | 65535   | 855  |                                                 |
| 12   | 52   | 855       | 7      | 17      | 65535   | 855  |                                                 |
| 13   | 21   | 306       | 8      | 17      | 128     | 319  | Disctron 526, MMI<br>M125                       |
| 14   | 44   | 733       | 7      | 17      | 65535   | 733  |                                                 |
| 15   |      | Reserved  |        |         |         |      |                                                 |
| 16   | 21   | 612       | 4      | 17      | 0       | 663  | Microscience<br>HH725,<br>Syquest 3250,<br>3425 |
| 17   | 42   | 977       | 5      | 17      | 300     | 977  |                                                 |
| 18   | 59   | 977       | 7      | 17      | 65535   | 977  |                                                 |
| 19   | 62   | 1024      | 7      | 17      | 512     | 1023 |                                                 |

BIOS Setup

| 20   | 31           | 733       | 5     | 17      | 300              | 732          |                                         |  |
|------|--------------|-----------|-------|---------|------------------|--------------|-----------------------------------------|--|
| 21   | 44           | 733       | 7     | 17      | 300              | 732          |                                         |  |
| 22   | 31           | 733       | 5     | 17      | 300              | 733          | Seagate ST4038                          |  |
| 23   | 10           | 306       | 4     | 17      | 0                | 336          |                                         |  |
| 24   | 42           | 977       | 5     | 17      | 65535            | 976          | Seagate ST4051                          |  |
| 25   | 80           | 1024      | 9     | 17      | 65535            | 1023         | Seagate ST4096                          |  |
| 26   | 74           | 1224      | 7     | 17      | 65535            | 1223         | Maxtor 2085                             |  |
| 27   | 117          | 1224      | 11    | 17      | 65535            | 1223         | Maxtor 2140,                            |  |
| 28   | 159          | 1224      | 15    | 17      | 65535            | 1223         | Maxtor 2190,<br>Priam S19               |  |
| Туре | Size<br>(MB) | Cylinders | Heads | Sectors | Write<br>Precomp | Land<br>Zone | Example<br>Model                        |  |
| 29   | 71           | 1024      | 8     | 17      | 65535            | 1023         | Maxtor 1085,<br>Micropolis 1325         |  |
| 30   | 98           | 1024      | 11    | 17      | 65535            | 1023         | Maxtor 1105,<br>1120, 4780              |  |
| 31   | 87           | 918       | 11    | 17      | 65535            | 1023         | Maxtor 1170                             |  |
| 32   | 72           | 925       | 9     | 17      | 65535            | 926          | CDC 9415                                |  |
| 33   | 89           | 1024      | 10    | 17      | 65535            | 1023         |                                         |  |
| 34   | 106          | 1024      | 12    | 17      | 65535            | 1023         |                                         |  |
| 35   | 115          | 1024      | 13    | 17      | 65535            | 1023         |                                         |  |
| 36   | 124          | 1024      | 14    | 17      | 65535            | 1023         |                                         |  |
| 37   | 17           | 1024      | 2     | 17      | 65535            | 1023         |                                         |  |
| 38   | 142          | 1024      | 16    | 17      | 65535            | 1023         |                                         |  |
| 39   | 119          | 918       | 15    | 17      | 65535            | 1023         | Maxtor 1140, 4380                       |  |
| 40   | 42           | 820       | 6     | 17      | 65535            | 820          | Seagate ST251                           |  |
| 41   | 44           | 1024      | 5     | 17      | 65535            | 1023         | Seagate 4053<br>Miniscribe<br>3053/6053 |  |
| 42   | 68           | 1024      | 5     | 26      | 65535            | 1023         | Miniscribe<br>3053/6053 RLL             |  |
| 43   | 42           | 809       | 6     | 17      | 65535            | 852          | Miniscribe 3650                         |  |
| 44   | 64           | 809       | 6     | 26      | 65535            | 852          | Miniscribe 3675<br>RLL                  |  |
| 45   | 104          | 776       | 8     | 33      | 65535            | 775          | Conner CP3104                           |  |
| Auto |              |           |       |         |                  |              |                                         |  |
| User |              |           |       |         |                  |              |                                         |  |
| None |              |           |       |         |                  |              |                                         |  |

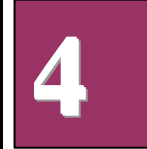

BIOS Setup

# Appendix 1 Watch Dog Timer

### Watch Dog Timer Working Procedure

The Watch Dog Timer (WDT) is the special hardware device. The WDT function is to monitor the computer system whether work normally, otherwise, it will have some measures to fix up the system.

It contains a receivable SQW signal from RTC, and could set time and can clear the counter function. When time is up, WDT can send Reset or NMI signal.

Operator has to write a value into WDT Configuration Register (Write the control value to the Configuration Port), and clear WDT counter (read the Configuration Port).

| WDT Configuration port  | F2       | Default at F2                     |  |  |
|-------------------------|----------|-----------------------------------|--|--|
| Watch Dog Timer         | Disabled | 1. Default at disabled            |  |  |
|                         | Enabled  | 2. Enabled for user's programming |  |  |
| WDT Time out active for | Reset    | Default at Reset                  |  |  |
|                         | NMI      |                                   |  |  |
| WDT Active Time         | 1 sec    | Default at 64 sec                 |  |  |
|                         | 2 sec    |                                   |  |  |
|                         | 4 sec    |                                   |  |  |
|                         | 8 sec    |                                   |  |  |
|                         | 16 sec   |                                   |  |  |
|                         | 32 sec   |                                   |  |  |
|                         | 64 sec   |                                   |  |  |

### Watch Dog Timer character and function

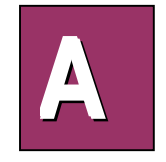

Watch Dog Timer

A1-1

### Watch Dog Timer Control Register

The Watch Dog Timer Control Register is to control the WDT working mode. You can write the value to WDT Configuration Port.

The following is the Control Register bit definition.

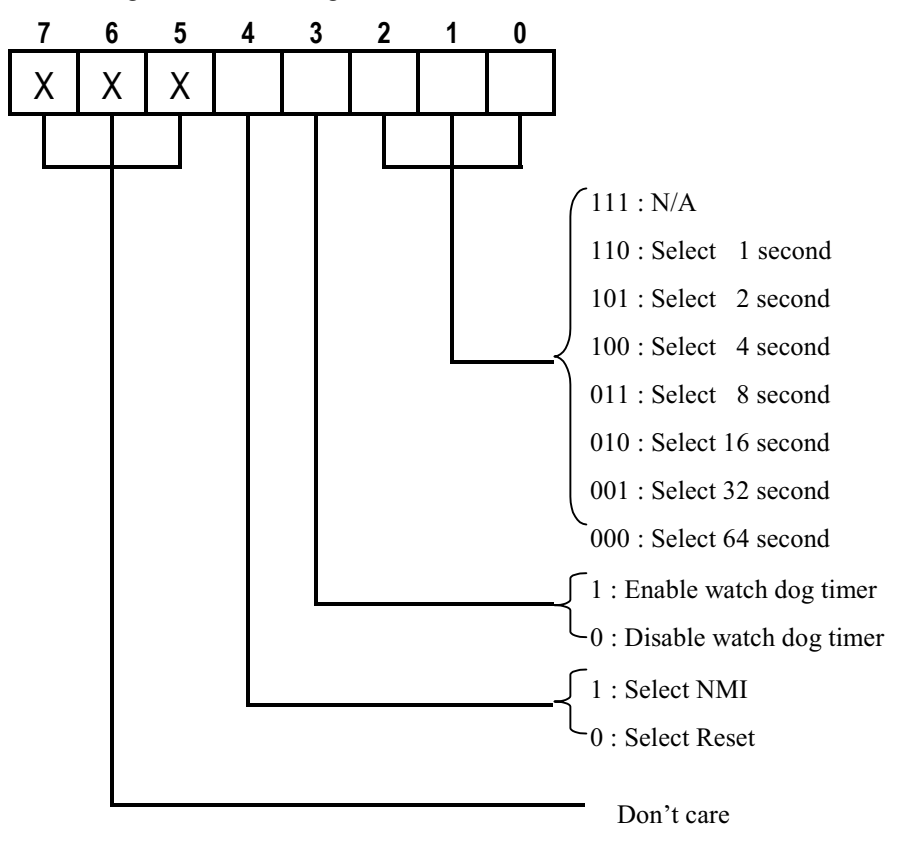

Watch Dog Timer

A1-2
### Watch Dog Timer Programming Procedure

## • Power on or reset the system

The initial value of WDT Control Register (D4~D0) is zero, when power is on or reset

the system. The following means the initial value of WDT (0000000b):

| Bit     | Value | Mean                    |  |
|---------|-------|-------------------------|--|
| 4       | 0     | Select Reset            |  |
| 3       | 0     | Disable watch dog timer |  |
| 2, 1, 0 | 000   | Select 64 second        |  |

## • Initialize the SQW of RTC (set SQW output period=0.5 second)

To initialize the SQW of RTC processor is to set the SQW signal which is output period=0.5 second. It offers the basic frequency of the WDT counter.

The following is an example of **initializing the SQW signal program** in Intel 8086 assembly language.

| ; (Generate SQW = 0.5 Sec.) |             |                        |  |  |
|-----------------------------|-------------|------------------------|--|--|
| Mov                         | dx, 70h     |                        |  |  |
| Mov                         | ax, 0Ah     |                        |  |  |
| Out                         | dx, al      | ; Out port $70h = 0Ah$ |  |  |
| Mov                         | dx, 71h     |                        |  |  |
| Mov                         | ax, 2Fh     |                        |  |  |
| Out                         | dx, al      | ; Out port $71h = 2Fh$ |  |  |
| ; (ena                      | ble the SQV | W output)              |  |  |
| Mov                         | dx, 70h     |                        |  |  |
| Mov                         | ax, 0Bh     |                        |  |  |
| Out                         | dx, al      | ; Out port $70h = 0Bh$ |  |  |
| Mov                         | dx, 71h     |                        |  |  |
| Mov                         | ax, 0Ah     |                        |  |  |
| Out                         | dx, al      | ; Out port 71h = 0Ah   |  |  |

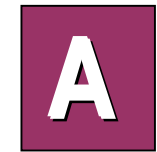

Watch Dog Timer

A1-3

#### • Clear the WDT

Repeatedly read WDT Configuration Port and the interval cannot be longer than the preset time, otherwise, the WDT will generate NMI or Reset signal for the system.

The following is an example of **clear the WDT program** in Intel 8086 assembly language.

; ( Clear the WDT) Mov dx, F2h ;Setting the WDT configuration port In al, dx

**Note:** Before running WDT, you must clear the WDT. It means to make sure the initial value is zero before enabling the WDT.

#### • WDT Control Register (Write to WDT configuration port)

You can set the WDT Control Register to control the WDT working mode.

The initial value of the WDT Control Register is as the following.

; (Setting the WDT Control Register as AL)

Mov al, 0h ; Setting initial value = 0 for the WDT Control Register

You must plan the option of following:

1. Select NMI or Reset: decide D4 value in F2.

i.e. Setting D4 = 0, then it select Reset

AND al, 11101111b ; Select Reset

i.e. Setting D4 = 1, then it select NMI

OR al, 00010000b ; Select NMI

2. Select the time-out intervals of WDT (decide the values of D2, D1, D0 in F2)

Example:  $D2 \sim D0 = 0$ , the time-out interval will be 64 sec.

AND al, 11111000b ; Setting the time-out interval as 64 sec.

Watch Dog Timer

A1-4

3. Enable or Disable the WDT (decide D3 value in F2)

| i.e. D3=0, Disable the WDT |               |                   |  |  |  |
|----------------------------|---------------|-------------------|--|--|--|
| AND                        | al, 11110111b | ; Disable the WDT |  |  |  |
| i.e. D3=1, Enable the WDT  |               |                   |  |  |  |
|                            |               |                   |  |  |  |

After finishing the above setting, you must be output for the Control Register's value to the WDT Configuration Port. Then WDT will start according to the above setting.

| MOV | dx, F2h | ; Setting WDT Configuration Port    |
|-----|---------|-------------------------------------|
| OUT | dx, al  | ; Output the Control Register Value |

• You should build in a mechanism in the program to continue to read the WDT Configuration Port for clearing WDT before the time out.

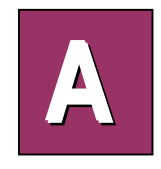

Watch Dog Timer

A1-5

# Appendix 2 Memory Mapping

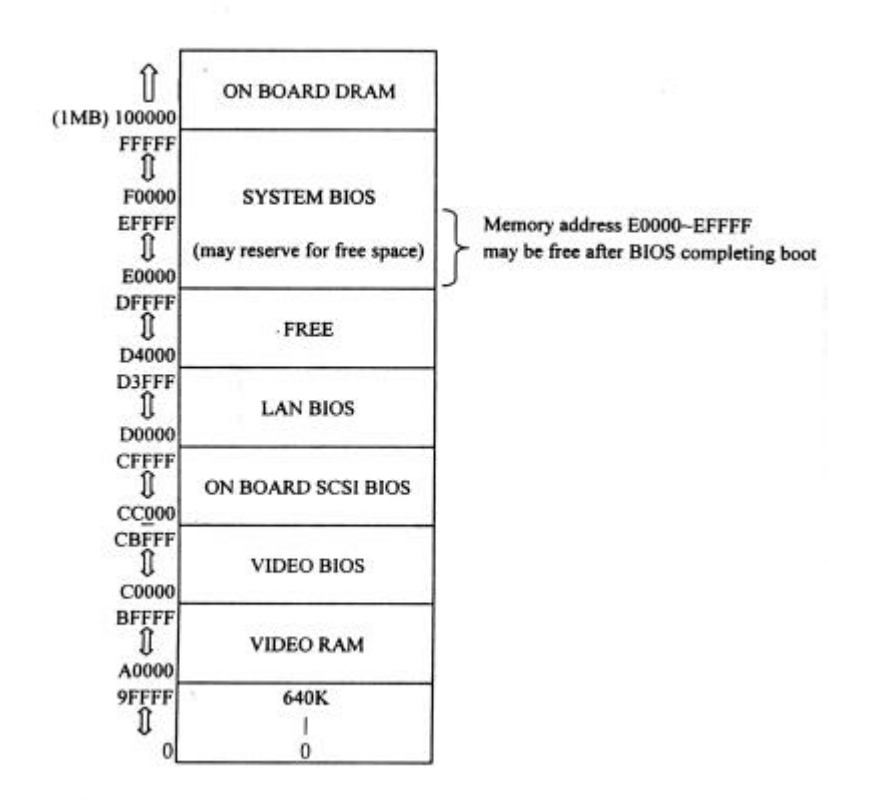

Memory Mapping

A2-1